Zürcher Hochschule für Angewandte Wissenschaften

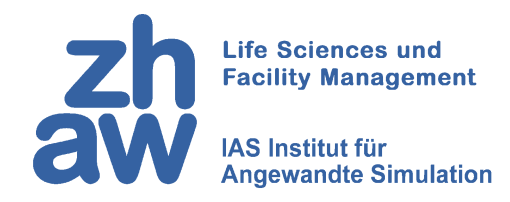

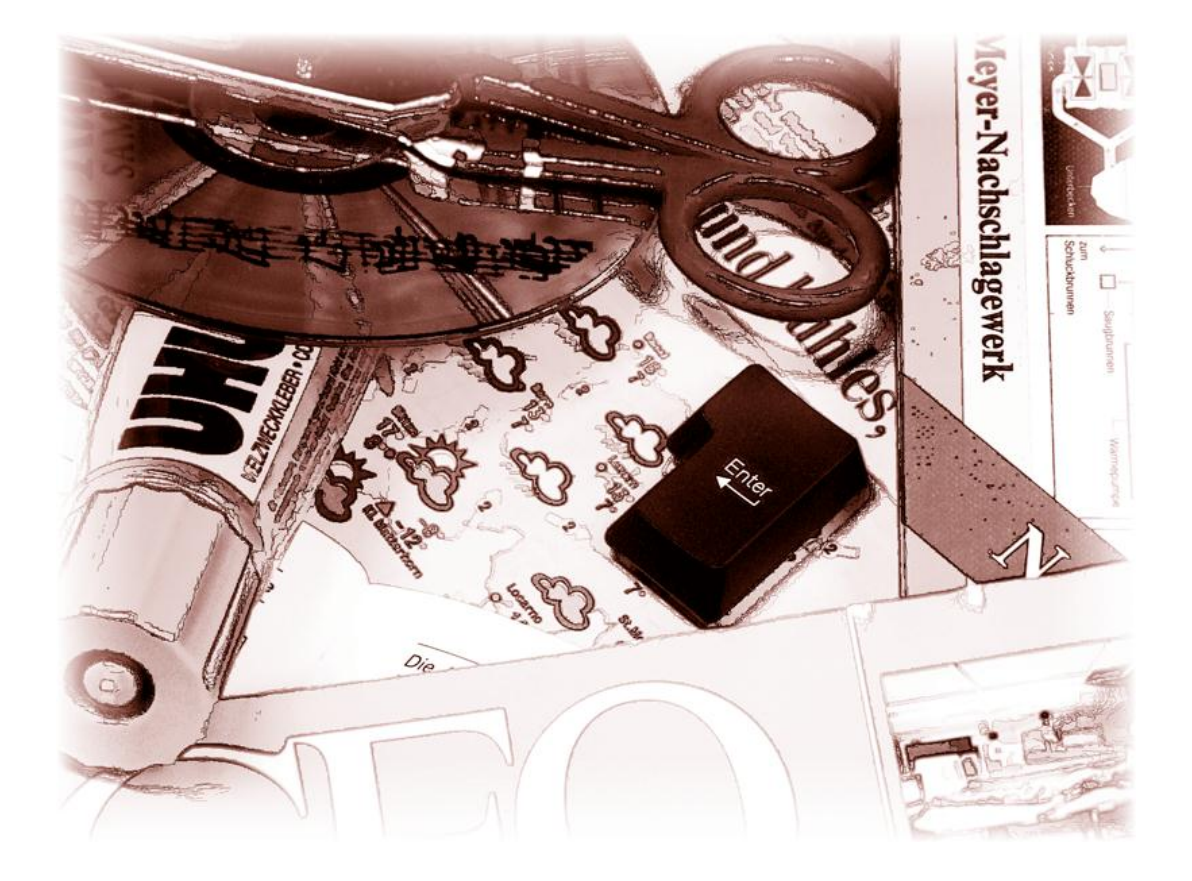

# Visualisieren mit Visio 2010

# Copyright

Zürcher Hochschule für Angewandte Wissenschaften Institut für Angewandte Simulation Campus Reidbach Postfach 335 CH-8820 Wädenswil

Internet: <u>www.ias.zhaw.ch</u> Wiki: box.xsimulation.ch

Ohne vorherige schriftliche Genehmigung durch das Institut ist eine Verbreitung dieses Dokuments als Ganzes oder in Teilen in elektronischer oder gedruckter Form ausdrücklich untersagt.

Auf der Plattform box.xsimulation.ch stehen zusätzliche Unterlagen zum Unterricht zur Verfügung. Diese Plattform erreichen Sie auch nach dem Abschluss Ihres Studiums.

## **Links und Literatur**

Beschreibung des ISO-Formats Software zum mounten von ISO-Dateien Beschreibung von WinCDEmu http://de.wikipedia.org/wiki/ISO-Abbild http://sourceforge.net/projects/wincdemu/ http://wincdemu.sysprogs.org/

# Inhaltsverzeichnis

| 1 | Visio ins | stallieren5                                          |                                                           |  |  |  |
|---|-----------|------------------------------------------------------|-----------------------------------------------------------|--|--|--|
|   | 1.1       | Hinweise vo                                          | or dem Start5                                             |  |  |  |
|   | 1.2       | Visio herun                                          | terladen 5                                                |  |  |  |
|   | 1.3       | CD-Emulato                                           | r installieren und Visio installieren7                    |  |  |  |
| 2 | Grunde    | instellungen 10                                      |                                                           |  |  |  |
| 3 | Lehrbei   | beispiel Rohrleitungs- und Instrumentenflussdiagramm |                                                           |  |  |  |
|   | 3.1       | Diagramm, Shapes und Verbindungen                    |                                                           |  |  |  |
|   |           | 3.1.1                                                | Ein neues Diagramm erstellen14                            |  |  |  |
|   |           | 3.1.2                                                | Shapes hinzufügen 15                                      |  |  |  |
|   |           | 3.1.3                                                | Shapes anordnen, Führungslinien16                         |  |  |  |
|   |           | 3.1.4                                                | Shapes beschriften 19                                     |  |  |  |
|   |           | 3.1.5                                                | Shapes formatieren                                        |  |  |  |
|   |           | 3.1.6                                                | Verbindungslinien                                         |  |  |  |
|   | 3.2       | Layer                                                |                                                           |  |  |  |
|   |           | 3.2.1                                                | Layer hinzufügen 27                                       |  |  |  |
|   |           | 3.2.2                                                | Layereigenschaften einstellen 28                          |  |  |  |
|   | 3.3       | Eigene Shap                                          | bes erstellen                                             |  |  |  |
|   |           | 3.3.1                                                | Zeichenblattinformation                                   |  |  |  |
|   |           | 3.3.2                                                | Ein eigenes Shape für Zeichenblattinformationen erstellen |  |  |  |
|   |           | 3.3.3                                                | Eigene Shapes für spezielle Behälter 35                   |  |  |  |
| 4 | Training  | gsaufgabe Sto                                        | ockwerkplan                                               |  |  |  |
|   | 4.1       | Umgang mi                                            | t Shapes                                                  |  |  |  |
|   |           | 4.1.1                                                | Shape-Schutz entfernen                                    |  |  |  |
|   |           | 4.1.2                                                | Zoom-Funktion                                             |  |  |  |
|   |           | 4.1.3                                                | Fremde Shapes importieren 39                              |  |  |  |
|   | 4.2       | Bemassung                                            | en 40                                                     |  |  |  |

| 4.2.1 | Massstab festlegen                | 40 |
|-------|-----------------------------------|----|
| 4.2.2 | Koordinaten-Nullpunkt verschieben | 41 |
| 4.2.3 | Bemassungslinien                  | 42 |

# 1 Visio installieren

#### 1.1 Hinweise vor dem Start

1. Das WLAN an der Hochschule Wädenswil ist sehr leistungsfähig, wahrscheinlich vielfach schneller als Ihr Internetanschluss zu Hause. Wir empfehlen Ihnen deshalb, diesen Download während einer Randzeit an der Schule durchzuführen.

#### 1.2 Visio herunterladen

2. Sie müssen zunächst eine Downloader-Datei herunterladen. Diese ist nur ca. 412 KB gross. Folge Sie dem Link

#### https://intra.zhaw.ch/finanzen-services/it-services/microsoftlizenz-fuer-studierende/414.html

Wenn Sie nach Benutzernamen und Kennwort gefragt werden, geben Sie Ihren Benutzernamen am besten in der Form **ZHAW**\meiermax an.

3. Klicken Sie auf ELMS – LOGIN.

Bestätigen Sie dann die Privacy Policy mit I ACCEPT.

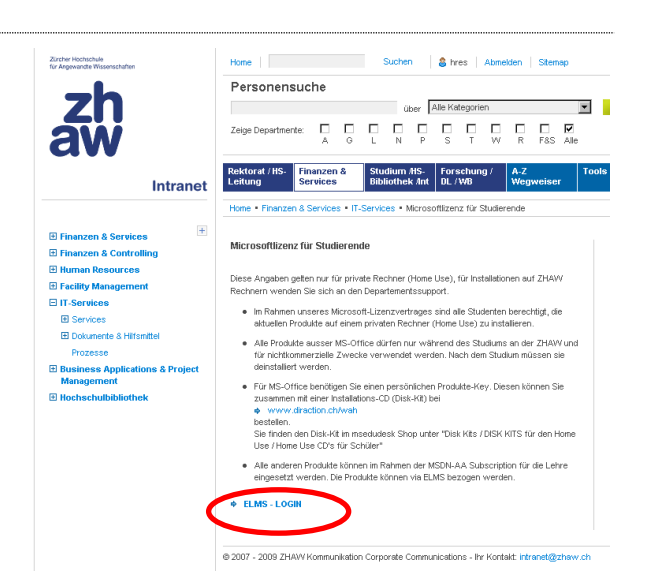

SOFTWARE CENTER

Sie können nur nach Produkttiteln su

Office

Visi

Suche nach Produkttiteln

Office

Project

msdn academic alliance

Software Support

Software

Suchen

English ≻

Mein Profi

Meine Softwar

SO FUNKTIONIERT'S DATENSCHUTZRICHTLINIEN

Warenkorb anzeigen

Navigatior HÄUFIG GESTELLTE FRAGEN

4. Nachdem Sie angemeldet sind, wählen Sie Visio Professional 2010.

> (Selbstverständlich dürfen Sie auch noch weitere Produkte zum Herunterladen auswählen – das verlängert aber die Downloadzeit!)

Im nächsten Fenster wählen Sie dann

Visio Professional 2010 32/64-bit (German)

Der Online-Shop ELSM schein im Umbau zu sein und ist deshalb manchmal etwas verwirrend.

 Vorerst wird nur ein Downloader gestartet. Klicken Sie hier einfach auf Datei speichern.

Ebenso bei der eventuell darauffolgenden Sicherheitswarnung.

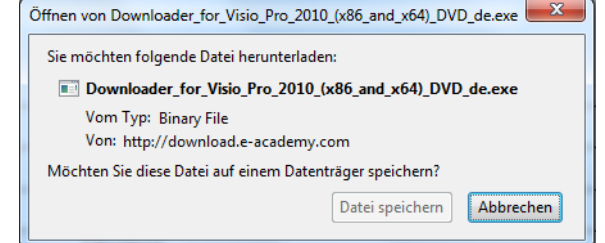

Führen Sie danach die heruntergeladene .exe-Datei aus.

Das Prozedere des Download variiert, sodass hier keine detaillierten Screenshots gezeigt werden können.

Lesen und befolgen Sie die Anweisungen auf dem Bildschirm.

Sie müssen sich durch diverse Links durchklicken bis Sie einen Download-Button entdecken. Evtl. erhalten Sie auch ein mail mit einem Link.

- 6. Wichtig ist auf jeden Fall, dass Sie den Product Key aufbewahren.
- 7. Beachten Sie, dass die Datei standardmässig unter "C:\Temp" gespeichert wird. Sie können das auch ändern und die Datei in einen eigens für diesen Zweck eingerichteten Ordner laden.

8. Es ist möglich, dass ein Fenster mit einer Schaltfläche "Installieren" geöffnet wird, sodass Sie Visio einfach installieren können.

Es ist aber möglich, dass Sie eine Installation mit der Endung .iso heruntergeladen haben, in diesem Fall lesen Sie das Kapitel 1.3.

## 1.3 CD-Emulator installieren und Visio installieren

(Falls Sie keine Datei mit der Endung .iso heruntergeladen haben, überspringen Sie dieses Kapitel und gehen Sie weiter zu Kapitel 2.)

9. Offenbar ist die Datei, die Sie heruntergeladen haben, nur das "ISO-Bild" einer CD.

Bei Windows 7 ist dieses Problem einfach zu lösen. Sie müssen auf das ISO-Bild lediglich doppelklicken und erhalten das folgende Fenster und können das Laufwerk sofort mounten.

| Mount a CD/DVD image                 |
|--------------------------------------|
| Choose a drive letter for the image: |
|                                      |
| Manage drive letters automatically   |
| OK Cancel                            |

Bei früheren Windows-Versionen gibt es zwei Möglichkeiten, eine iso-Datei zu installieren:

- Sie brennen daraus mit Hilfe eines cleveren Brenn-Programms eine CD.
- Sie "mounten" das ISO-File mit Hilfe eines ISO-Emulators als virtuelles CD-Laufwerk. Siehe Kapitel 1.3 CD-Emulator installieren

|                  | Folgen Sie dem Link                                               |                                             |                                                                              | C WinCDEmu   Get WinCDEmu at SourceForge.net - Windows Internet Explorer                                 |                                                                                |                                                            |
|------------------|-------------------------------------------------------------------|---------------------------------------------|------------------------------------------------------------------------------|----------------------------------------------------------------------------------------------------|--------------------------------------------------------------------------------|------------------------------------------------------------|
| 10. 101g         |                                                                   |                                             |                                                                              |                                                                                                    |                                                                                |                                                            |
|                  |                                                                   | Datei Bearbeiten Ansicht Eavoriten Extras ? |                                                                              |                                                                                                    |                                                                                |                                                            |
| http             | ://sourceforge.net/projects/wincdemu/                             |                                             | 🖕 Favoriten 🛛 🚖 🙋 🗸                                                          | orgeschlagene Sites 🔹 🙋 Web !                                                                            | Slice-Katalog 👻                                                                |                                                            |
|                  | , <u>,,,,,,,,,,,,,,,,,,,,,,,,,,,,,,,,,,,,</u>                     |                                             | S WinCDEmu   Get WinCI                                                       | DEmu at SourceForge.net                                                                                  |                                                                                |                                                            |
|                  |                                                                   |                                             | × Suchen: wincdemu                                                           |                                                                                                    | Zurück                                                                         | Weiter 📝 Optionen 👻                                        |
| Klick            | en Sie auf Download Now.                                          |                                             | <b>9</b><br>F                                                                | SOURCE FOR                                                                                               | FIND AND DEVI                                                                  | ELOP OPEN-SOURCE SOFTW.                                    |
|                  |                                                                   |                                             |                                                                              | SourceForge.net > Find Software                                                                          | e > WinCDErnu                                                                  |                                                            |
|                  |                                                                   |                                             |                                                                              | WinCDEmulayh                                                                                             | azis                                                                           |                                                            |
|                  |                                                                   |                                             |                                                                              | Summary Files Supp                                                                                       | ort Develop                                                                    |                                                            |
|                  |                                                                   |                                             |                                                                              | A very simple yet handy on<br>RAW formats. The project                                                   | e-click CD/DVD emul<br>is based on BazisLib                                    | lator for Win32AWin64 platf<br>framework (http://bazislib. |
|                  |                                                                   |                                             |                                                                              | Download Now!<br>WinCDEmu-2.3.exe (865                                                                   | VinCDEmu-2.3.exe: 2                                                            | View all files a                                           |
| 11. Im D<br>Aust | oownload-Fenster können Sie direkt auf<br>führen klicken.         | Dateido<br>Möch                             | wnload - Sicher<br>ten Sie diese Da                                          | heitswarnung<br>atei speichern ode                                                                       | r ausführen?                                                                   | ×                                                          |
|                  |                                                                   |                                             |                                                                              | r 005 00                                                                                                 |                                                                                |                                                            |
| Dan              | ach hestätigen Sie die mehrfach                                   |                                             | Name: V                                                                      | WinCDEmu-2.3.exe                                                                                         |                                                                                |                                                            |
| Dan              |                                                                   |                                             | Typ: A                                                                       | Anwendung, 865 KB                                                                                        |                                                                                |                                                            |
| ange             | ezeigten Sicherheitswarnungen.                                    |                                             | Von: s                                                                       | witch.dl.sourcefor                                                                                       | ge.net                                                                         |                                                            |
| Für ı<br>besu    | mehr Informationen über WinCDEmu<br>Ichen Sie die folgende Seite: |                                             | [                                                                            | Ausführen <u>S</u>                                                                                       | peichern [                                                                     | Abbrechen                                                  |
| <u>http</u>      | ://wincdemu.sysprogs.org/                                         | ٢                                           | Dateien aus der<br>kann eventuell a<br>diese Software r<br>Quelle nicht verl | n Internet können nütz<br>auf dem Computer Sch<br>nicht aus und speicher<br>trauen. <u>Welches Risik</u> | zlich sein, aber (<br>haden anrichten<br>m Sie sie nicht,<br><u>o besteht?</u> | dieser Dateityp<br>1. Führen Sie<br>falls Sie der          |

12. WinCDEmu ist ein bescheidenes Programm. Es hinterlässt weder einen Eintrag im Startmenu noch eine Verknüpfung auf dem Desktop. Dafür können Sie nun einfach auf ein ISO-File doppelklicken, und sofort werden Sie gefragt, als welches Laufwerk Sie dieses CD-Bild "mounten" möchten.

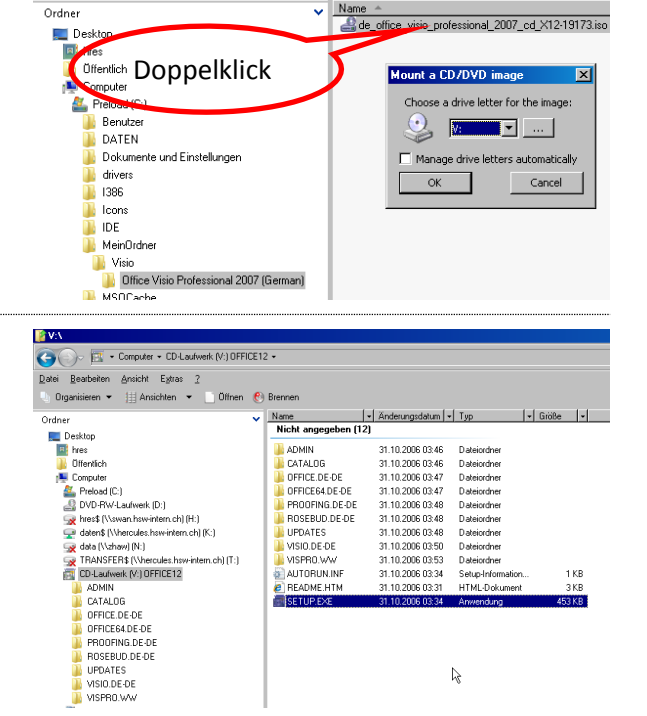

🞾 🜗 🔹 Computer 👻 Preload (C:) 👻 MeinOrdner 👻 Visio 👻 Office Visio Professional 2007 (German)

isieren 🔻 📗 Ansichten 👻 🌛 Ölfnen 👻 🚷 Brennen

👔 C:\MeinOrdner\Vi:

6

Or

Ordner

X a Automatische Wiedergabe CD-Laufwerk (V:) OFFICE14 64 Immer f
ür Software und Spiele durchf
ühren: Programm installieren oder ausführen SETUP.EXE ausführen Veröffentlicht von Microsoft Corporation Allgemeine Optionen Ordner öffnen, um Dateien anzuzeigen mit Windows-Explorer Weitere Optionen für die automatische Wiedergabe in der Systemsteuerung anzeigen

R

13. Danach steht Ihnen ein neues, virtuelles Laufwerk unter dem von Ihnen gewählten Laufwerksbuchstaben zur Verfügung. Es enthält den vollständigen Inhalt des "ISO-CD-Bildes", wie wenn dieses eine echte CD wäre.

Nun können Sie auf diesem virtuellen CD-Laufwerk einfach auf SETUP.EXE klicken und Visio installieren..

 Wenn Sie nach der Installation das virtuelle CD-Laufwerk wieder aus dem Datei-Explorer entfernen möchten, wählen Sie im Kontext-Menu des virtuellen CD-Laufwerks Auswerfen.

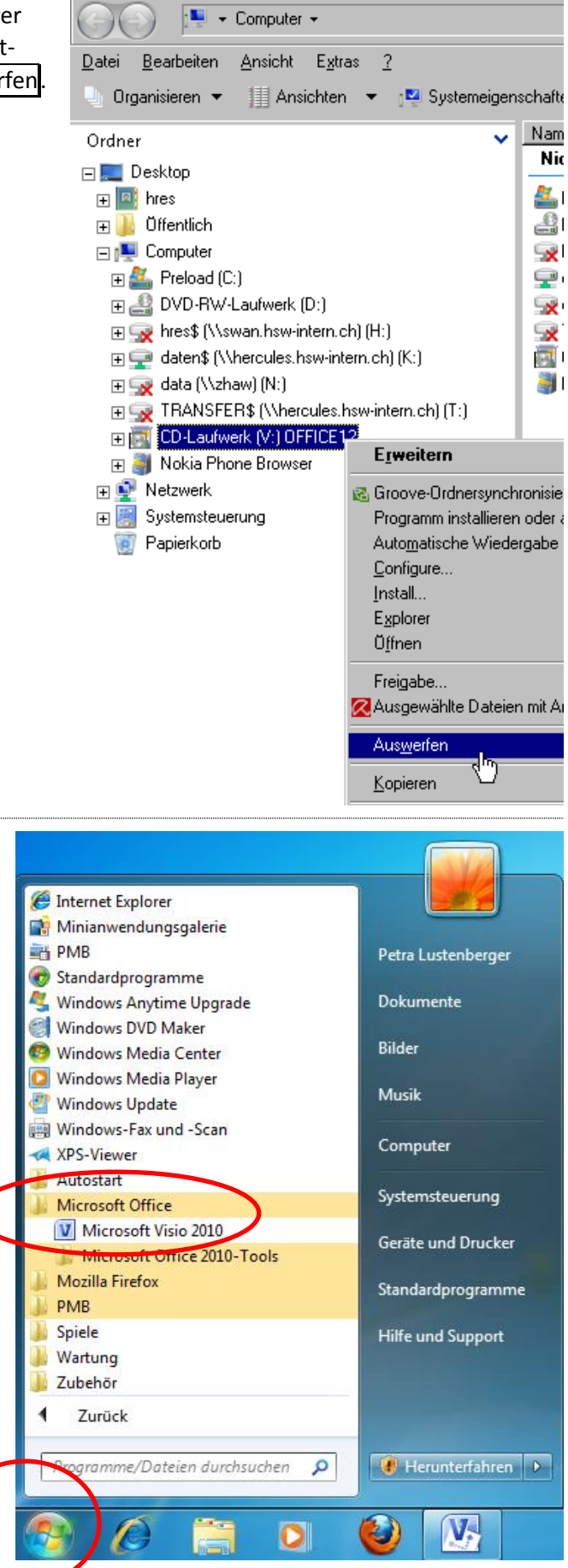

📮 Computer

15. Nach der Installation finden Sie Visio bei den Programmen in der Gruppe der Microsoft-Office-Produkte.

#### Grundeinstellungen 2

- 1. Starten Sie Visio mit Windows-Start Alle Programme Microsoft Office Visio.
- 2. Öffnen Sie ein neues, leeres Dokument.

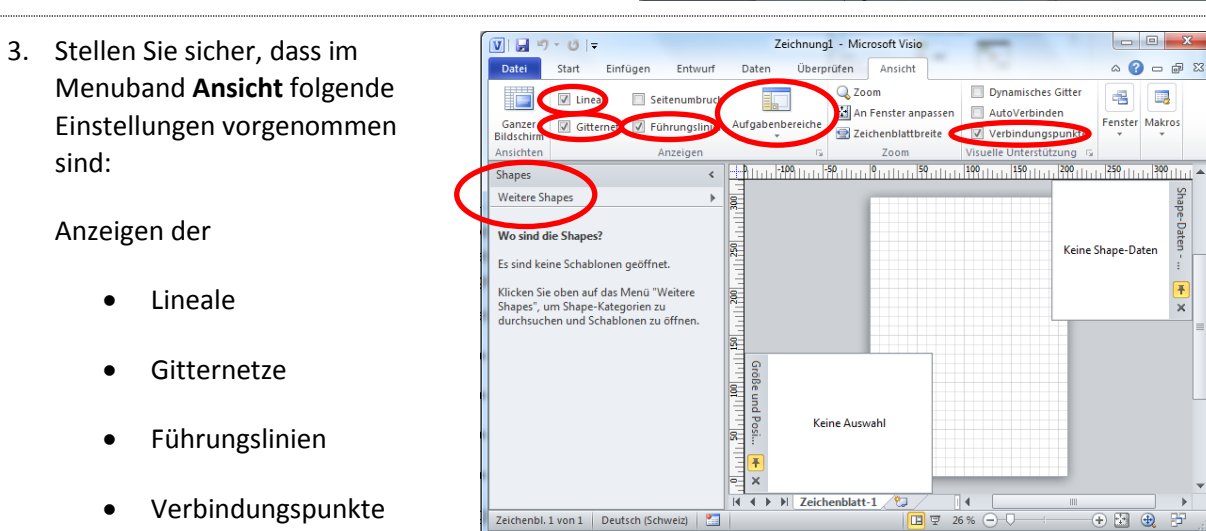

+ + 🙆 Start P

0 17

P BE

E E 26 %

0

Zuletzt

Hilfe

Optioner
 Deenden

Aktivieren Sie unter Aufgabenbereiche folgende Optionen:

Shapes •

sind:

Anzeigen der

•

•

•

•

- Shape-Daten •
- Grösse und Position •

Damit stehen Ihnen die drei Fenster Shapes, Shape-Daten und Grösse und Position zur Verfügung.

Verbindungspunkte

Zürcher Hochschule für Angewandte Wissenschaften

4. Im Menuband **Datei** finden Sie den Dialoglink **Optionen.** 

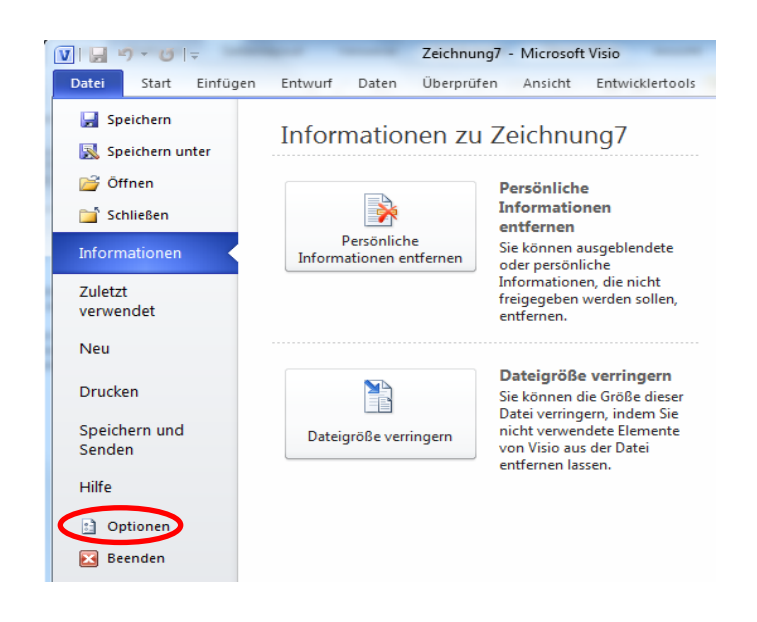

# Stellen Sie unter **Erweitert - Anzeige** folgende Standardeinheiten sicher:

- Text: Punkt
- Winkel: Grad
- Dauer: Tage

Wählen Sie im Register

"keine Skalierung"

Aufgabe

Zeichnungsmassstab für die folgende

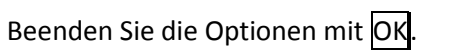

Klicken Sie im Menuband Entwurf - Seite einreichten auf den Pfeil.

| Datei                                    | Start                      | Einfügen                    | Entwurf                     |
|------------------------------------------|----------------------------|-----------------------------|-----------------------------|
|                                          |                            |                             |                             |
| Ausrichtu                                | ng Größe                   | Automatisci<br>anpassen     | h                           |
|                                          |                            |                             |                             |
| Se                                       | ite einrichte              | n                           |                             |
| eite einrichten<br>Druckeinrichtung Zeid | henbl.größe Zeichnungsmaße | tab Zeichenblatteigenschaft | Layout und Routing Schatten |

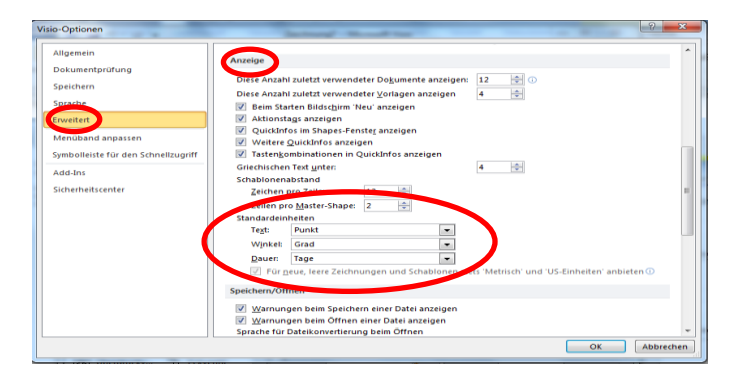

# 3 Lehrbeispiel Rohrleitungs- und Instrumentenflussdiagramm

| Lernziele         |                   | Ich kann ein neues Diagramm auf einer Vorlage aufbauen.                                                                                                    |
|-------------------|-------------------|----------------------------------------------------------------------------------------------------|
|                   |                   | Ich kann verschiedene Schablonen (Sammlung von Shapes) im Shapes-<br>Fenster anzeigen und Shapes über alle Schablonen suchen.                                                             |
|                   |                   | Ich kann Shapes verwenden und ihre Grösse und Position einstellen.                                                                                                    |
|                   |                   | Ich kann Shapes mit und ohne Führungslinien präzise ausrichten und verteilen.                                                                                                    |
|                   |                   | Ich kann das Diagramm auf dem Zeichenblatt zentrieren.                                                                                                    |
|                   |                   | Ich kann die Shapes beschriften und den Text formatieren.                                                                                                    |
|                   |                   | Ich kann Shapes mit Verbindungselementen verbinden und den Verlauf von Verbindungselementen anpassen.                                                                                     |
|                   |                   | Ich kenne die Bedeutung von Layers.                                                                                                    |
|                   |                   | Ich kann Shapes einem Layer zuordnen.                                                                                                    |
|                   |                   | Ich kann Layers gestalten (Farbe, Sichtbarkeit, Ausdruck).                                                                                                    |
|                   |                   | Ich kann Planinformation hinzufügen.                                                                                                    |
|                   |                   | Ich kann eigene Shapes erstellen.                                                                                                    |
| Schlüsselbegriffe | Voi<br>Aus<br>Zei | rlage, Diagramm, Schablone, Shape, Führungslinie, Verbindungselement,<br>srichten, Anordnen, Beschriftung, Klebestelle, Layer,<br>chenblattinformationen, Titelblock, eigene Shapes, Feld |
| Auftrag in Kürze  | Ers<br>Rol        | tellen Sie das auf der folgenden Seite abgebildete, vereinfachte<br>nrleitungs- und Instrumentenflussdiagramm für eine Bierbrauanlage.                                                    |

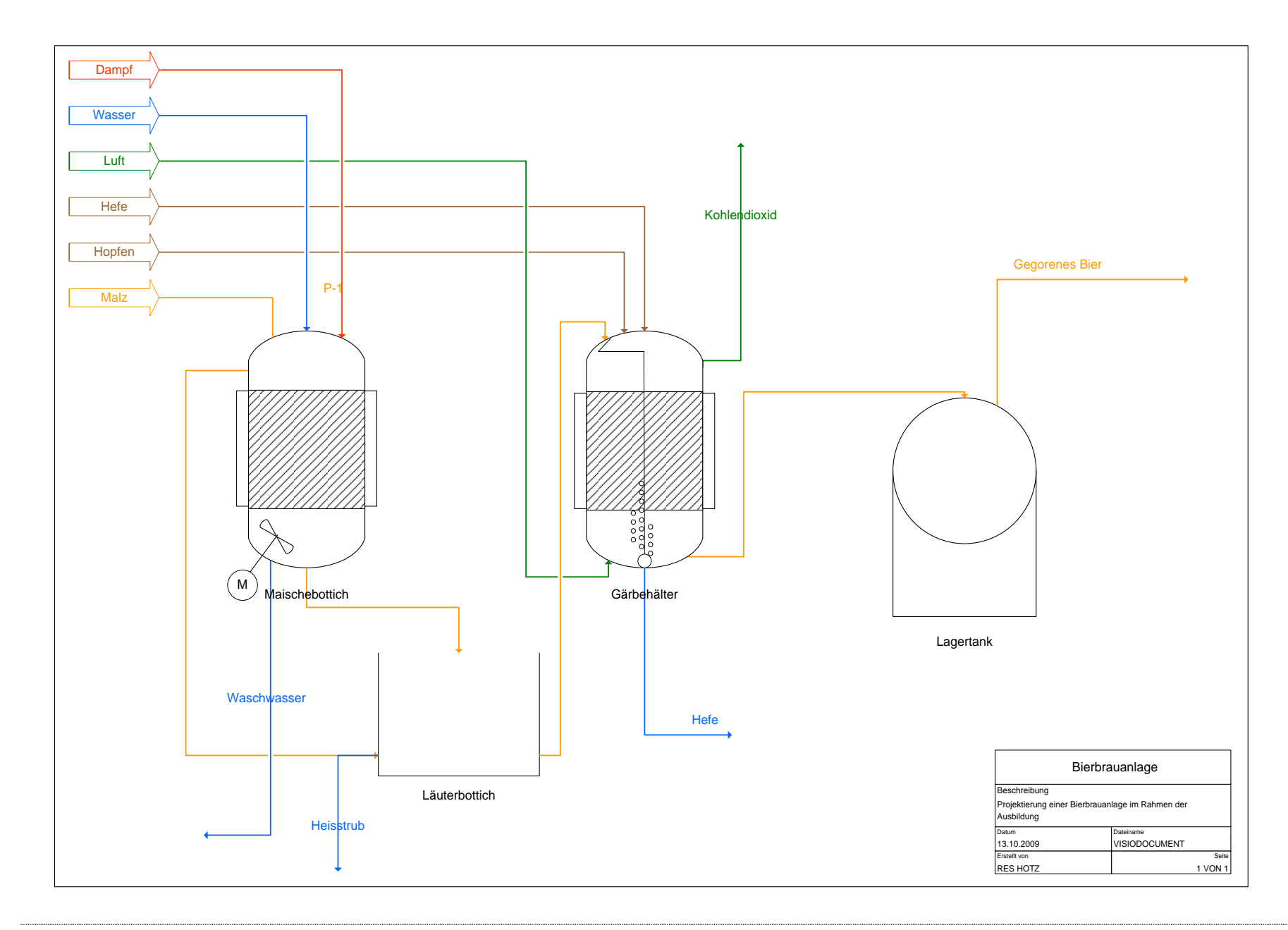

| 3.1       | Diagramm, Sha | pes        | und Verbindungen                                                                                                    |
|-----------|---------------|------------|----------------------------------------------------------------------------------------------------|
| Lernziele |               |            | Ich kann ein neues Diagramm auf einer Vorlage aufbauen.                                                                       |
|           |               |            | Ich kann verschiedene Schablonen (Sammlung von Shapes) im Shapes-<br>Fenster anzeigen und Shapes über alle Schablonen suchen. |
|           |               |            | Ich kann Shapes verwenden und ihre Grösse und Position einstellen.                                                            |
|           |               |            | Ich kann Shapes mit und ohne Führungslinien präzise ausrichten und verteilen.                                                 |
|           |               |            | Ich kann das Diagramm auf dem Zeichenblatt zentrieren.                                                                        |
|           |               |            | Ich kann die Shapes beschriften und den Text formatieren.                                                                     |
|           |               |            | Ich kann Shapes mit Verbindungselementen verbinden und den Verlauf von Verbindungselementen anpassen.                         |
| Schlü     | sselbegriffe  | Voi<br>Aus | rlage, Diagramm, Schablone, Shape, Führungslinie, Verbindungselement,<br>srichten, Anordnen, Beschriftung, Klebestelle        |
| Auftra    | ag in Kürze   | sie        | he Unterkapitel                                                                                                    |

#### 3.1.1 Ein neues Diagramm erstellen

Auftrag in KürzeErstellen Sie ein neues Diagramm auf der Vorlage "Gas-, Wasser-,<br/>Sanitärplan".

1. Öffnen Sie im Menuband **Datei – Neu** die Vorlagenkategorie **Konstruktion**.

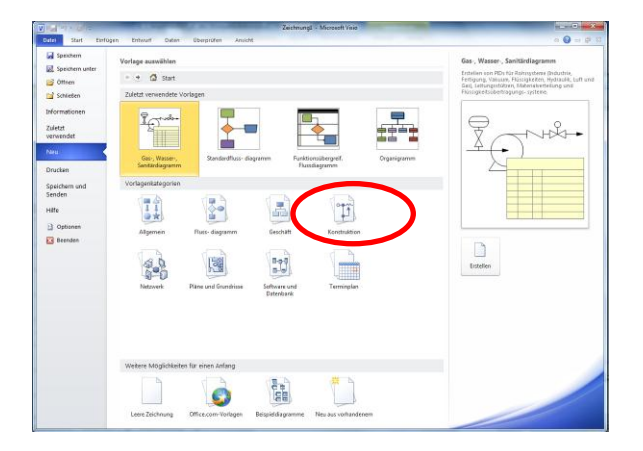

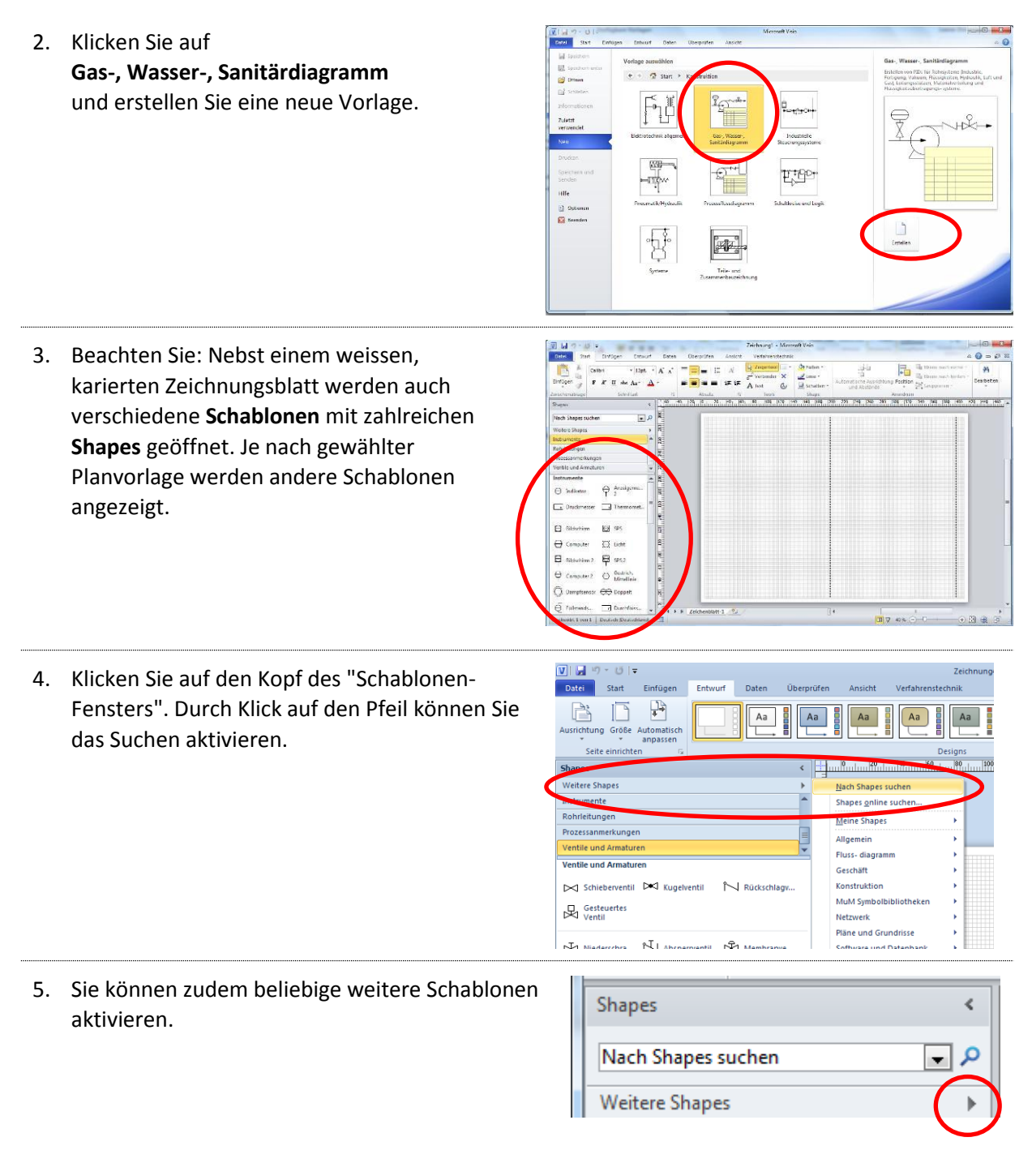

#### 3.1.2 Shapes hinzufügen

Auftrag in KürzeFügen Sie dem Diagramm die vier Behälter Maischebottich, Gärbottich,<br/>Lagertank und Läuterbottich hinzu.

 Öffnen Sie die Schablone Geräte – Behälter und ziehen Sie einen Reaktionsbehälter auf das Zeichenblatt.

Sie finden die Schablone unter Konstruktion – Verfahrenstechnik.

| Shapes <                                |            |
|-----------------------------------------|------------|
| Nach Shapes suchen 💌 🔎                  |            |
| Weitere Shapes                          |            |
| Quick-Shapes                            |            |
| Zubehör - Allgemein                     | 560        |
| Geräte - Wärmetauscher                  |            |
| Geräte - Pumpen                         | 122<br>142 |
| Geräte - Behälter                       |            |
| Instrumente                             |            |
| Rohrleitungen                           | 8          |
| Prozessanmerkungen                      |            |
| Ventile und Armaturen                   | 180        |
| Geräte - Behälter                       |            |
| 🗍 Behälter 🗍 Spalte                     | 100        |
| 🕕 Autoklav 🗋 Tank                       | 140        |
| Etagenkolo Behälter m.<br>Flüss.kontakt |            |
| Reaktionsb "" Offener Tank              |            |

7. Vergrössern Sie den Reaktionsbehälter. Probieren Sie aus:

Was geschieht, wenn Sie an einem grünen Punkt an einer Ecke des Behälters ziehen?

Was geschieht, wenn Sie an einem grünen Punkt in der Mitte einer Seite des Behälters ziehen?

Was geschieht, wenn Sie am runden grünen Punkt oberhalb des Behälters ziehen?

Was geschieht, wenn Sie an einem gelben Punkt im Innern des Behälters ziehen?

 Kopieren Sie den vergrösserten Reaktionsbehälter und fügen Sie die Kopie auf der Mitte der Seite ein.

| U         | Klärbehälter       | Ĉ | Geschloss.<br>Tank |  |
|-----------|--------------------|---|--------------------|--|
| ٣         | Tank mit<br>Deckel |   | Gasbehälter        |  |
| $\square$ | Kugelbehält        | ∎ | Fass               |  |
| A         | Conflored          | × | Caral              |  |

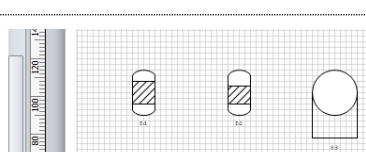

Fügen Sie rechts daneben einen Kugelbehälter ein.

#### 3.1.3 Shapes anordnen, Führungslinien

Auftrag in Kürze Richten Sie die drei Gefässe vertikal an einer Führungslinie aus.

Verteilen Sie die Gefässe horizontal gleichmässig auf dem Diagramm.

Zentrieren Sie die ganze Zeichnung.

 Die drei Behälter sollen nun in der Horizontalen gleichmässig über das Zeichenblatt verteilt und vertikal genau auf einer Linie angeordnet werden.

Für die präzise vertikale Anordnung holen Sie sich mit der Maus eine Führungslinie vom oberen Lineal.

10. Dann kleben Sie alle drei Behälter an diese Führungslinie an.

**Hinweis:** Sie können beliebig viele senkrechte und waagrechte Führungslinien aus den Linealen herausziehen und als Klebestellen für beliebige Shapes verwenden.

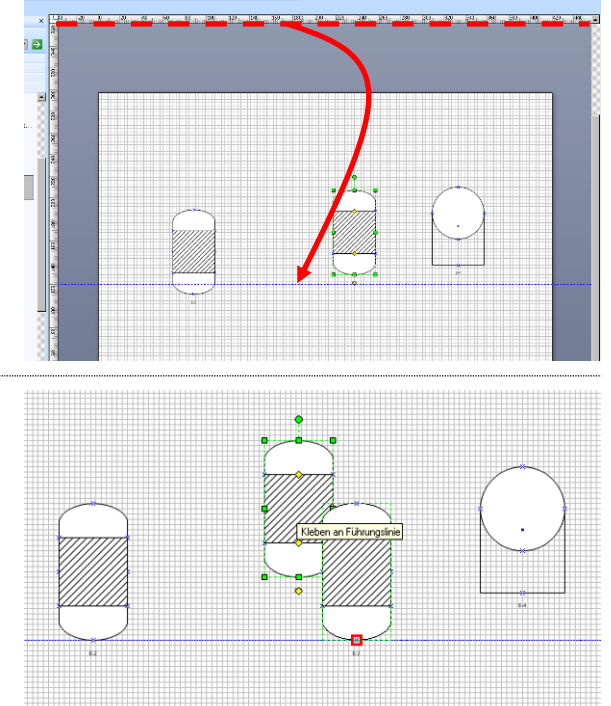

- 11. Probieren Sie aus, was geschieht, wenn Sie nun die Führungslinie nach oben oder nach unten verschieben.
- 12. Um die Shapes in der Horizontalen gleichmässig zu verteilen, fangen Sie alle drei Behälter mit dem Mauslasso ein. Dazu starten Sie mit der Maus oben links von allen zu markierenden Shapes und ziehen ein rechteckiges Lasso bis nach unten rechts.

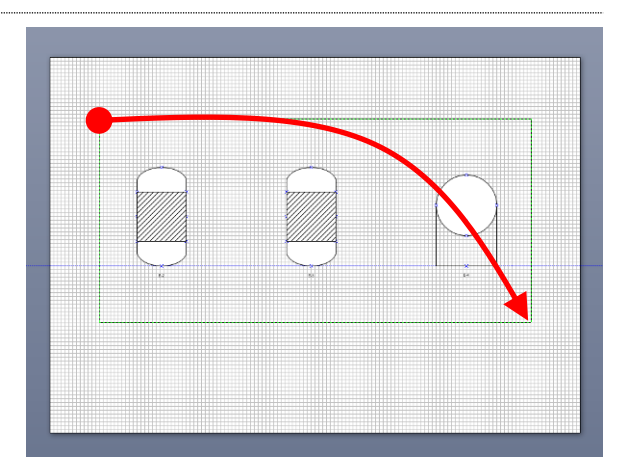

#### 13. Dann öffnen Sie mit Menuband Start

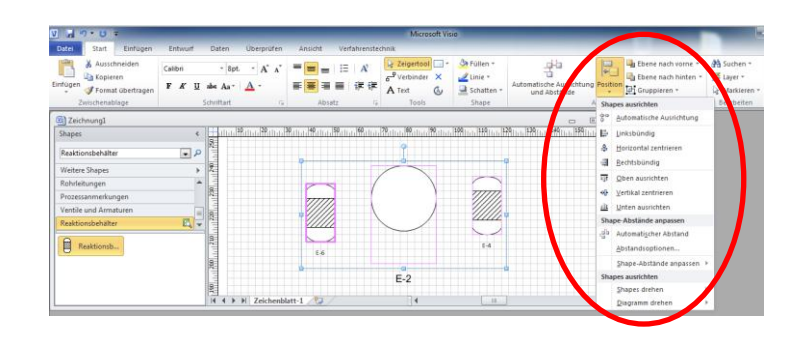

das Fenster **Position** – **Shapes ausrichten**. Darin wählen Sie die nebenstehende Einstellung **Automatische Ausrichtung**.

Wichtig: Der Befehl gruppiert die selektierten Shapes gleichmässig. Allfällige Abstände zwischen den Shapes sollte man daher idealerweise vorher einstellen.

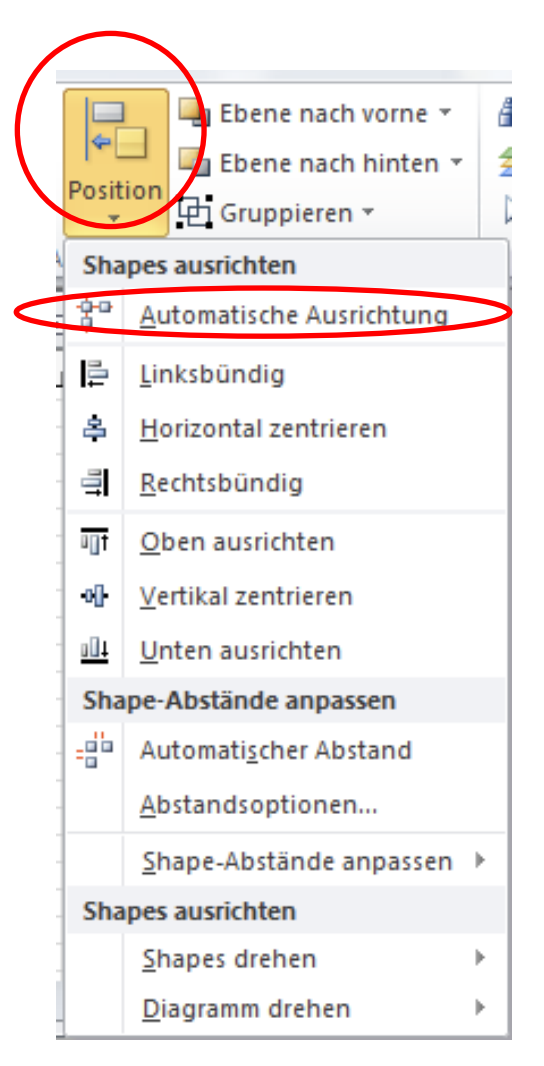

14. Dann öffnen Sie mit Menuband Start - Position Shapes verteilen X - Shape-Abstände anpassen - Weitere Vertikale Verteilung Verteilungsoptionen... das Fenster Shapes verteilen. Darin wählen Sie die nebenstehende Einstellung. Horizontale Verteilung 🔲 Eührungslinien erstellen und Shapes ankleben 2 ОK Abbrechen 15. Fügen Sie dann unter den beiden Reaktorbehältern noch einen Offenen Tank ein. Damit sind alle nötigen Behälter vorhanden.

#### 3.1.4 **Shapes beschriften**

16. Beschriften Sie die Behälter. Dazu markieren Sie einfach das Behälter-Shape und beginnen zu schreiben. Sofort nach dem ersten Buchstaben springt der Cursor in das zum Behälter gehörende Texteingabe-Rechteck.

Hinweis: Schliessen Sie die Eingabe mit [ESC] oder einem Mausklick neben das Texteingabe-Rechteck ab.

17. Ändern Sie die Schriftgrösse jeweils auf 12 Pt.

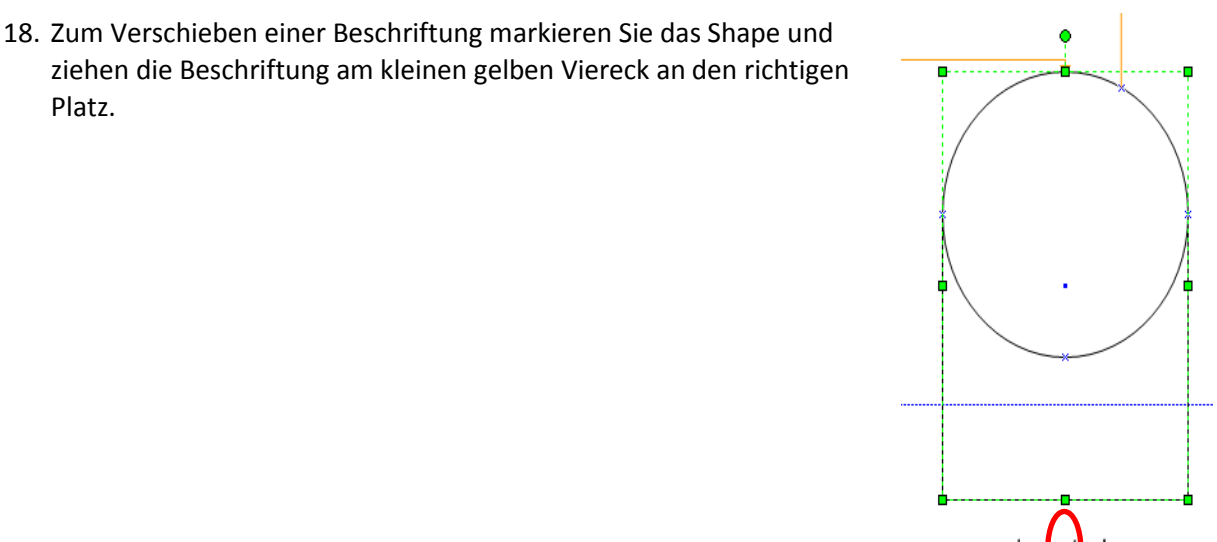

#### 3.1.5 Shapes formatieren

Auftrag in Kürze Fügen Sie mehrere Materialstrom-Pfeile gemäss Vorlage hinzu.

Speziell: Keine Füllfarbe, angepasste Grösse, alle Pfeile genau gleich.

 Für die Materialströme von Dampf, Wasser usw. brauchen wir nun mehrere Pfeile. Weil Sie nicht genau wissen, auf welcher Shape-Schablone ein geeigneter Pfeil liegt, geben Sie im Such-Feld den Begriff **2D-Pfeil** (zweidimensionaler Pfeil) ein. (Wenn die Suche nicht klappt, versuchen Sie es mit dem Begriff **Pfeil**.)

Visio erstellt sofort eine Ad-Hoc-Schablone, in welcher es Ihnen alle zu Ihrem Stichwort gefundenen Shapes zur Verfügung stellt.

| Shapes                                      | <   |
|---------------------------------------------|-----|
| 2D-Pfeil 💌                                  | م [ |
| Weitere Shapes                              | ►   |
| Zubehör - Allgemein                         | -   |
| Geräte - Wärmetauscher                      | _   |
| Geräte - Pumpen                             |     |
| Geräte - Behälter                           |     |
| Instrumente                                 |     |
| Rohrleitungen                               |     |
| Prozessanmerkungen                          |     |
| Ventile und Armaturen                       |     |
| 2D-Pfeil                                    | -   |
| 2D-Doppel<br>2D-Pfeil<br>2D-Pfeil,<br>offen |     |
|                                             |     |
| Shapes <                                    | 40  |
| 2D-Pfeil                                    |     |

20. Fügen Sie einen offenen 2D-Pfeil oben links aufs Zeichenblatt ein.

**Hinweis:** Wir werden sechs solcher Pfeile brauchen, die alle gleich aussehen. Deshalb formatieren wir nun zuerst diesen ersten Pfeil, und erst wenn er sein definitives Aussehen hat, kopieren wir ihn fünf Mal.

| Shapes                 | <            | 20 40       |
|------------------------|--------------|-------------|
| 2D-Pfeil               | • •          |             |
| Weitere Shapes         | ►            | 580         |
| Zubehör - Allgemein    | -            |             |
| Geräte - Wärmetauscher |              | 560         |
| Geräte - Pumpen        |              |             |
| Geräte - Behälter      |              | 54          |
| Instrumente            | _            |             |
| Rohrleitungen          |              | 18 <u>1</u> |
| Prozessanmerkungen     |              |             |
| Ventile und Armaturen  |              |             |
| 2D-Pfeil               | <b>E</b> , - |             |
| 2D-Doppel 📫 2D-Pfeil   |              |             |

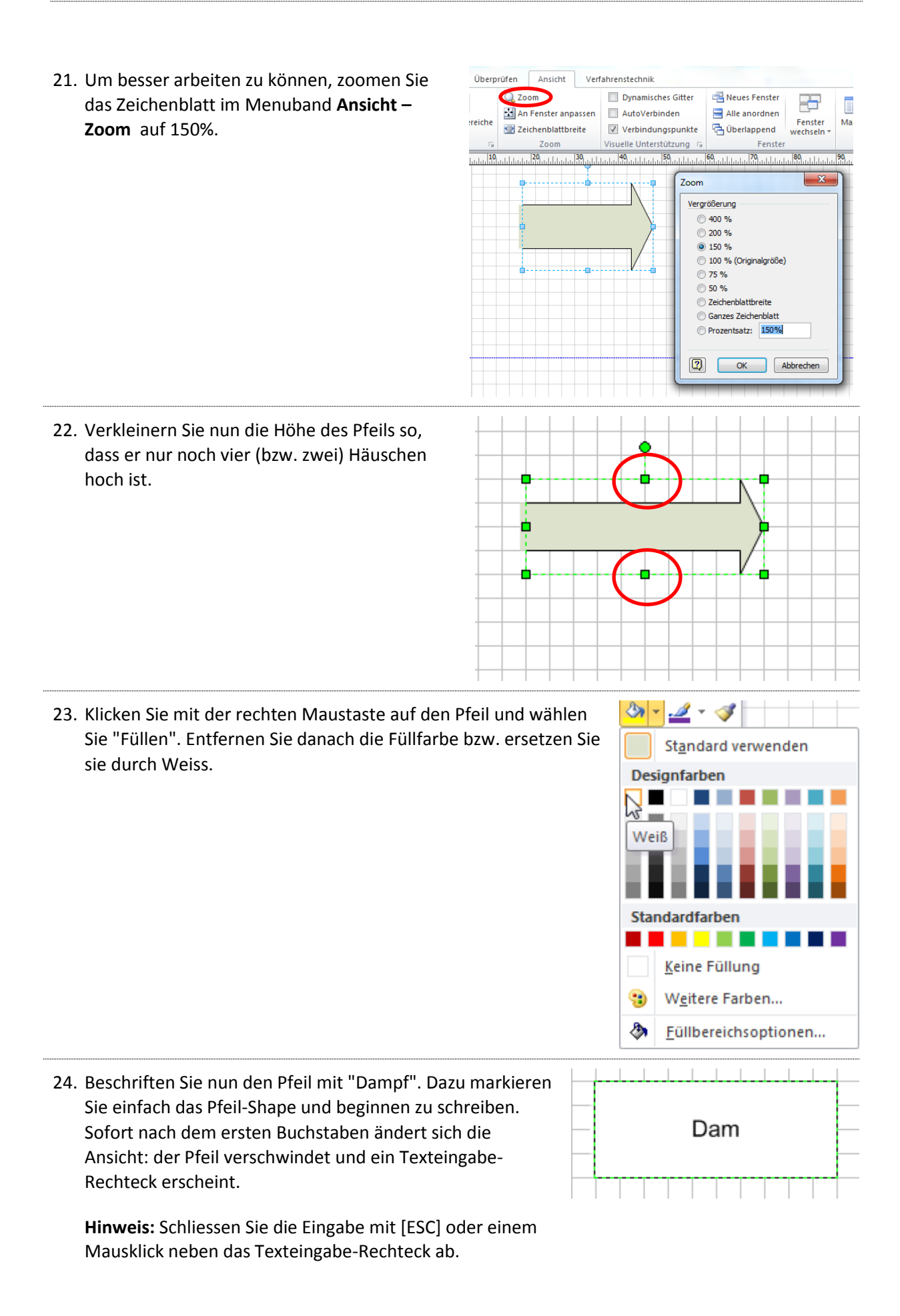

25. Machen Sie auf den Pfeil einen weiteren Rechtsklick und vergrössern Sie die Schrift im Pfeil auf 12 Pt.

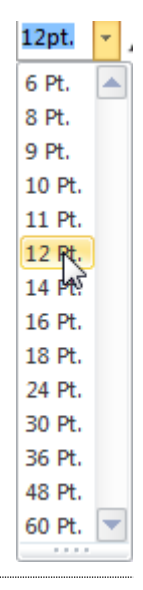

26. Nun sind alle wesentlichen Muster-Eigenschaften des ersten Pfeiles eingestellt. Machen Sie deshalb jetzt fünf Kopien davon (total sechs gleiche Pfeile).

Ändern Sie die Pfeil-Beschriftungen in Dampf, Wasser, Luft, Hefe, Hopfen und Malz.

Selektieren Sie die Pfeile und richten Sie sie mit Hilfe von **Menuband – Start -Position** aus. Sie sollen linksbündig sein und vertikal gleiche Abstände aufweisen.

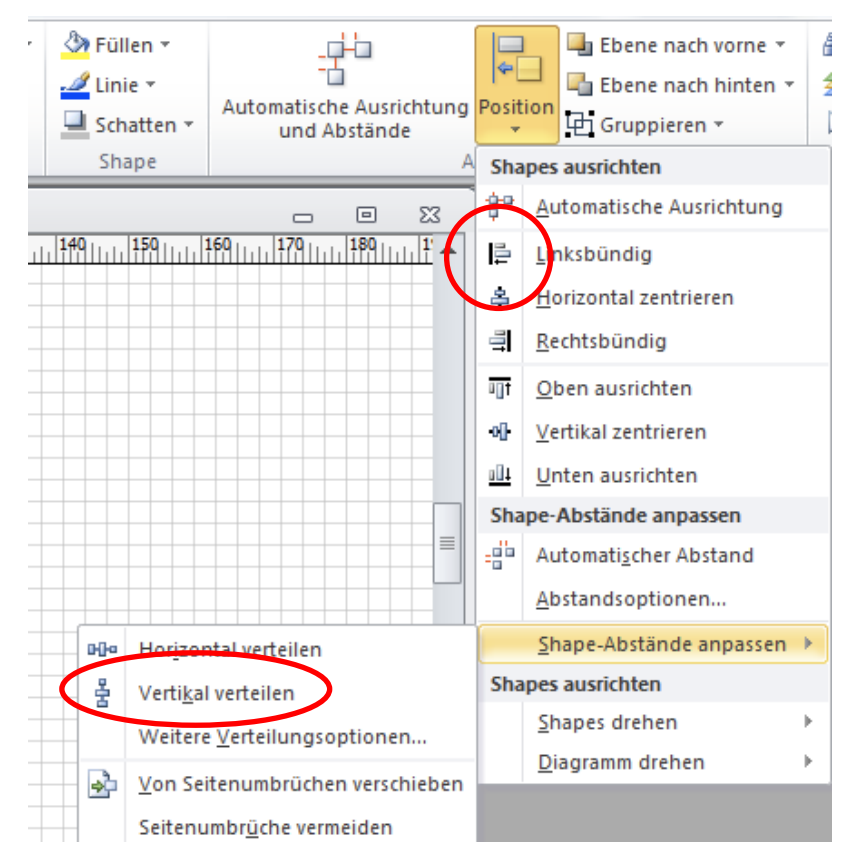

27. Postionieren Sie die Pfeil-Gruppe in der Ecke oben links.

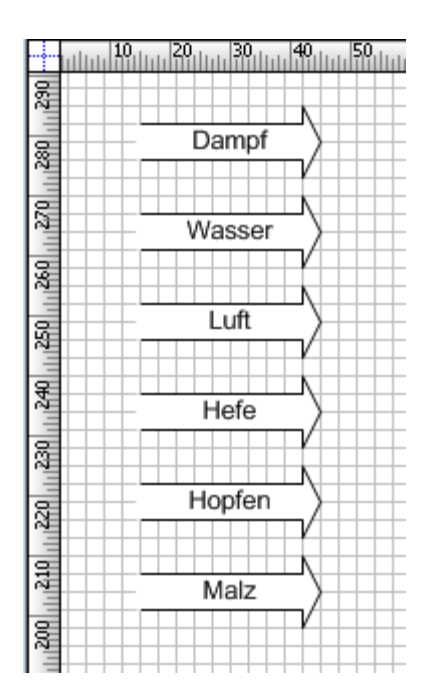

#### 3.1.6 Verbindungslinien

Auftrag in Kürze Verbinden Sie die Gefässe mit Rohrleitungen gemäss Vorlage.

Nun sollen die Material-Pfeile und die Behälter miteinander verbunden werden. Dazu dienen spezielle Verbindungselemente.

Verbindungselemente können an andere Shapes angeklebt werden. Der Nutzen davon ist: Wenn Sie später ein Shape auf der Zeichnung verschieben, verschieben sich die angeklebten Verbindungslinien automatisch mit.

28. Öffnen Sie die Shape-Schablone Rohrleitungen.

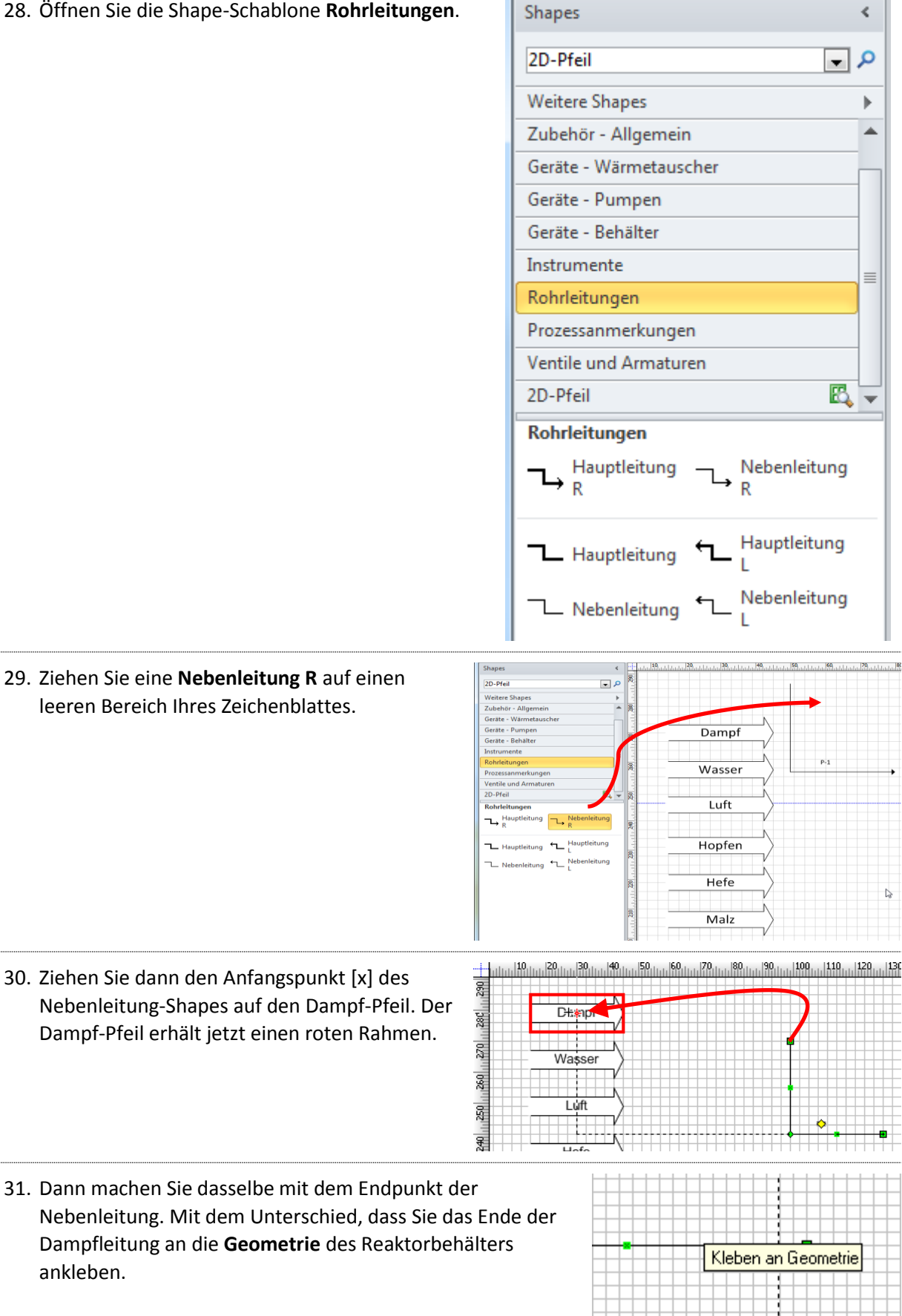

 Probieren Sie aus, ob die Klebestellen wirklich halten, indem Sie sowohl den Pfeil als auch den Reaktorbehälter ein wenig auf dem Zeichenblatt herum verschieben.

Ordnen Sie dann die beiden Elemente wieder korrekt an.

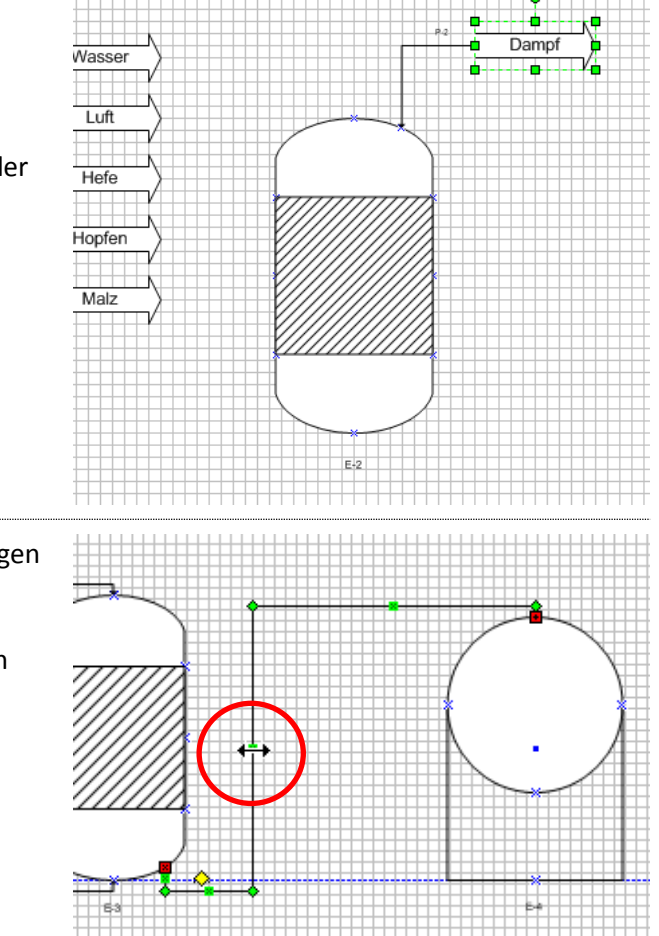

 Fügen Sie weitere Haupt- und Nebenleitungen R zum Schema hinzu.

Verwenden Sie die grünen Punkte mitten in den Linien, um den Linienverlauf allenfalls anzupassen. Die Bierbrauanlage präsentiert sich nun wie folgt:

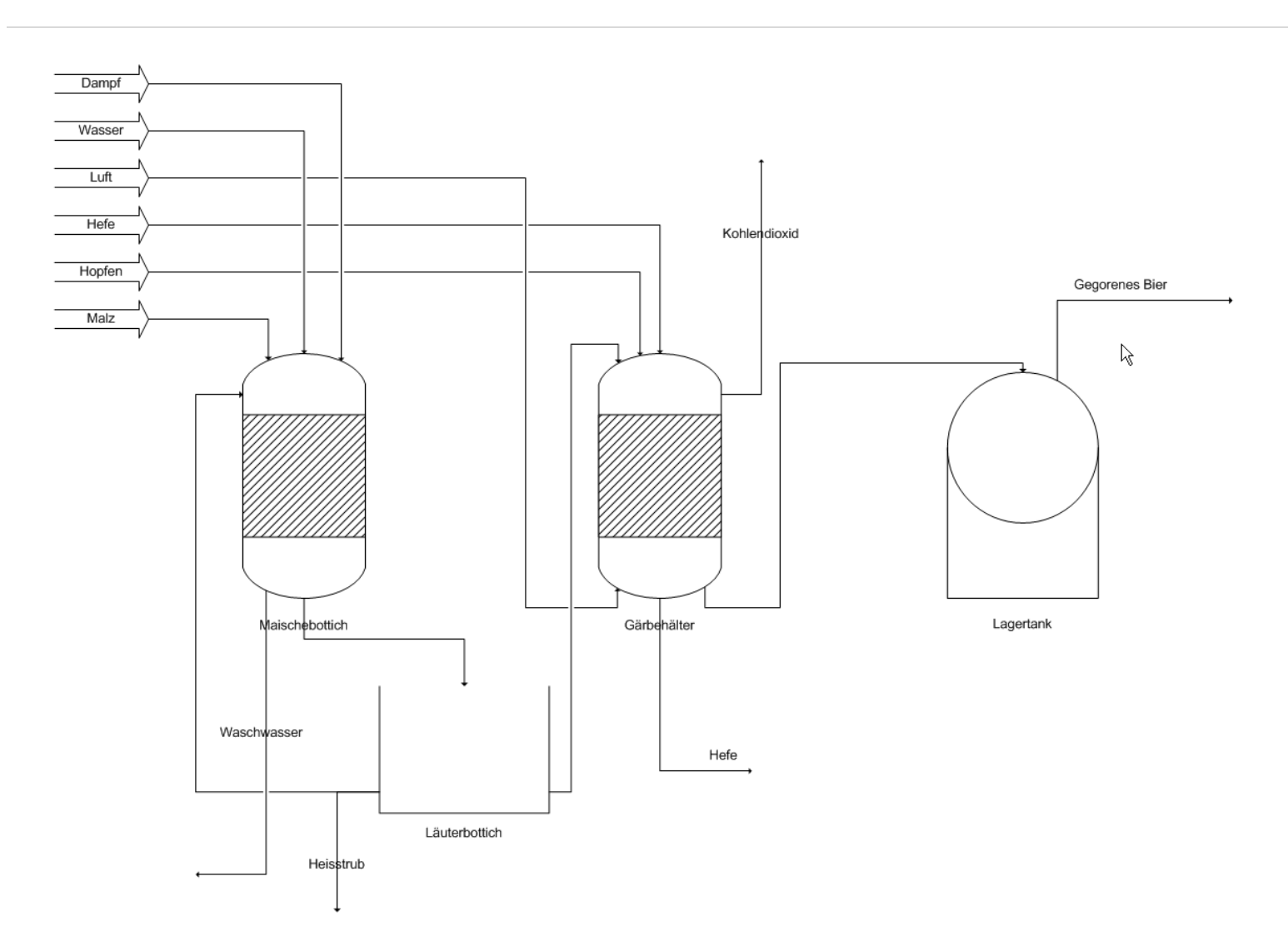

| 3.2 Layer         |                                                                                                    |  |  |
|-------------------|----------------------------------------------------------------------------------------------------|--|--|
| Lernziele         | Ich kenne die Bedeutung von Layers.                                                                                                    |  |  |
|                   | Ich kann Shapes einem Layer zuordnen.                                                                                                    |  |  |
|                   | Ich kann Layers gestalten (Farbe, Sichtbarkeit, Ausdruck).                                                                                                    |  |  |
| Schlüsselbegriffe | Layer                                                                                                    |  |  |
| Auftrag in Kürze  | Erstellen Sie für jeden Materialstrom einen eigenen Layer mit passender<br>Farbe und weisen Sie ihm die entsprechenden Materialpfeile und<br>Verbindungselemente zu. |  |  |

Um Shapes auf einem Zeichenblatt zu organisieren - und dadurch eine bessere Übersicht zu erzielen können sogenannte Layers eingesetzt werden. Das Zuweisen von Shapes zu einem Layer kommt einer Kategorisierung gleich. Sie können verschiedene Layers selektiv anzeigen, drucken oder einfärben.

Wenn Sie z. B. einen Büroplan zeichnen, können die Wände, Türen und Fenster einem Layer zugewiesen werden, elektrische Anschlüsse einem anderen Layer und Möbel einem dritten Layer. Auf diese Weise können Sie bei der Arbeit mit Shapes an der Elektroinstallation die anderen Layer sperren, sodass Sie nicht darauf achten müssen, versehentlich Wände oder Möbel zu verschieben.

Sie werden nun die Shapes der einzelnen Materialflüsse in Ihrem Diagramm je einem eigenen Layer zuweisen und damit eine bessere Übersichtlichkeit herstellen. Sie werden folgende Layer erstellen:

- Bier
- Luft
- Wasser
- Dampf
- Zugaben (Hefe, Hopfen)

#### 3.2.1 Layer hinzufügen

 Markieren Sie alle Bierflüsse, indem Sie beginnend beim Pfeil Malz auf alle Bier-Shapes klicken und gleichzeitig die [Ctrl]-Taste gedrückt halten.

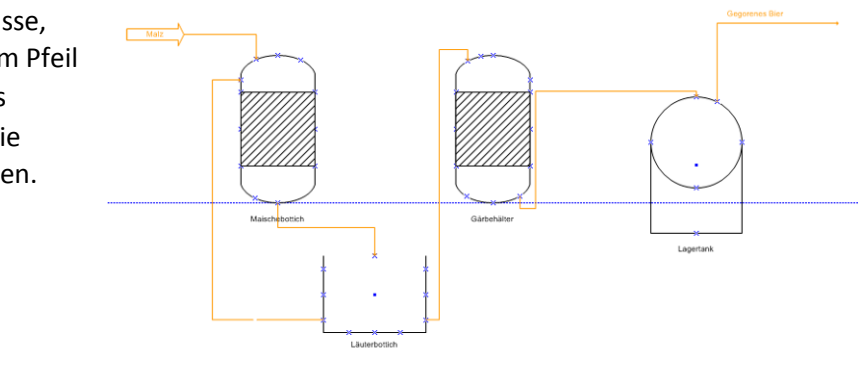

Zürcher Hochschule für Angewandte Wissenschaft

2. Wählen Sie im Menuband Start – Bearbeiten über 👬 Suchen 🔻 Layer "Layer zuweisen". Layer 🔻 Layer zuweisen Layereigenschaften... 300 300 400 42 23 3. Vom System sind bereits die Layer Geräte, Layer Verbinder und Rohrleitungen definiert Auf Layer(n): Geräte worden. Hier befinden sich jeweils die Shapes Verbinder aus den gleichnamigen Schablonen. Rohrleitunger Alle X Neuer Layer Ohne Sie werden die Bier-Shapes nun einem neuen Layername: Layer zuordnen. Klicken Sie dazu auf Neu... <u>N</u>eu... Bier 2 Abbrechen OK Im Dialogfenster Neuer Layer geben Sie als Name "Bier" ein. Schliessen Sie dieses Fenster. (M 2 Abbrechen OK 4. Das neue aktivierte Kontrollkästchen zeigt, X Layer dass Ihre Shape-Auswahl dem Layer "Bier" Auf Layer(n): zugeordnet wurde. Geräte Verbinder Rohrleitungen Klicken Sie auf OK. Alle Bier Luft Wasser Ohne Dampf Zugaben <u>N</u>eu... Anmerkungen Elektrisch k Layer in der Gruppe beibehalten 2

#### 3.2.2 Layereigenschaften einstellen

5. Öffnen Sie das Formular Layereigenschaften im Menuband Start - Bearbeiten - Layer -Layereigenschaften. Sie erkennen hier Ihren neu erstellten Layer "Bier".

Klicken Sie beim neuen Layer das Kontrollkästchen "Farbe" an und wählen Sie eine geeignete Layerfarbe. Schliessen Sie anschliessend das Dialogfenster.

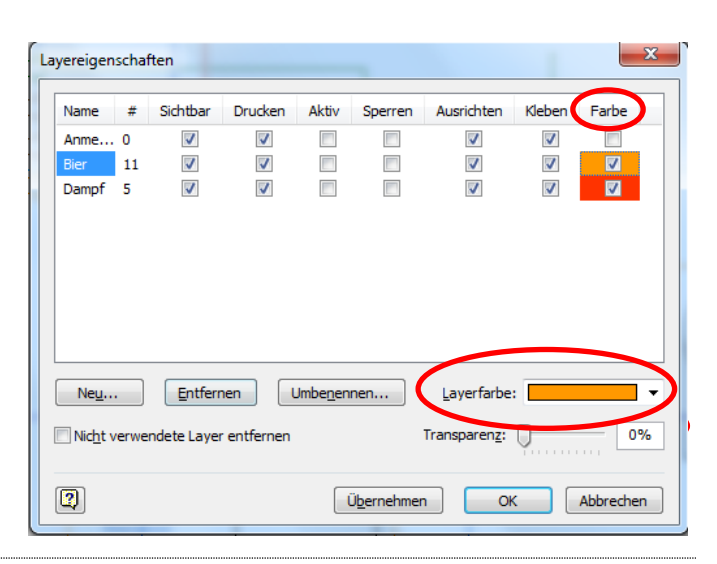

OK

Abbrechen

- Image: second second
- 6. Weisen Sie die Shapes Luft, Dampf, Wasser und Zugaben ebenfalls einem eigenen Layer zu und wählen Sie eine Farbe aus.

7. Nun präsentieren sich die Layereigenschaften wie folgt:

Das Kontrollkästchen "Sichtbar" ist dafür verantwortlich, ob die Shapes eines Layers sichtbar oder unsichtbar sind.

Das Kontrollkästchen "Drucken" beeinflusst den Ausdruck eines Layers und ist unabhängig vom Kästchen "Sichtbar".

| Name             | #    | Sichtbar        | Drucken     | Aktiv            | Sperren | Ausrichten            | Kleben       | Farbe    | * |
|------------------|------|-----------------|-------------|------------------|---------|-----------------------|--------------|----------|---|
| Bier             | 11   | $\checkmark$    | <b>V</b>    |                  |         | <b>V</b>              | <b>V</b>     | V        |   |
| Dampf            | 5    | $\checkmark$    | <b>V</b>    |                  |         | <b>V</b>              | $\checkmark$ | <b>V</b> |   |
| Elektr           | 2    | <b>V</b>        | <b>V</b>    |                  |         | <b>V</b>              | <b>V</b>     |          |   |
| Geräte           | 7    | $\checkmark$    | <b>V</b>    |                  |         | $\checkmark$          | $\checkmark$ |          |   |
| Luft             | 6    | <b>V</b>        | <b>V</b>    |                  |         | $\checkmark$          | $\checkmark$ | <b>V</b> | Ε |
| Rohrl            | 0    | <b>V</b>        | <b>V</b>    |                  |         | $\checkmark$          | <b>V</b>     |          |   |
| Verbi            | 0    | <b>V</b>        | <b>V</b>    |                  |         | <b>V</b>              | <b>V</b>     |          |   |
| Wasser           | 8    | <b>V</b>        | <b>V</b>    |                  |         | <b>V</b>              | <b>V</b>     | V        |   |
| Zuga             | 10   | $\checkmark$    |             |                  |         |                       |              | <b>V</b> | - |
| Ne <u>u</u>      |      | <u>E</u> ntferr | nen l       | Jmbe <u>n</u> en | nen     | Layerfarbe:           |              |          | + |
| Nic <u>h</u> t v | erwe | ndete Laye      | r entfernen |                  |         | Transparen <u>z</u> : | 0            |          | % |

### 3.3 Eigene Shapes erstellen

Lernziele

□ Ich kann Planinformation hinzufügen.

□ Ich kann eigene Shapes erstellen.

Schlüsselbegriffe Zeichenblattinformationen, Titelblock, eigene Shapes, Feld

Auftrag in KürzeErstellen Sie den Titelblock gemäss Muster. Speziell: Änderungsdatum,<br/>Dateiname, Ersteller und Seitenzahlen sind automatische Felder.Erstellen Sie ein eigenes Shape "Titelblock", in welchem alle Elemente des<br/>Titelblocks vereint sind.

Erstellen Sie eigene Shapes für Gär- und Maischebottiche.

#### 3.3.1 Zeichenblattinformation

Auf jedes Dokument gehören im Minimum Titel, Herkunft und Datum. In der Regel schreibt der Auftraggeber vor, welche Information in welcher Form enthalten sein muss.

Ergänzen Sie Ihr Diagramm nun noch mit einem Rahmen und entwerfen Sie einen Block, der die notwendigen Informationen enthält.

 Die Shapes f
ür Rahmen und Information finden Sie unter der Schablone Titelblöcke (bei Weitere Shapes – Visio-Extras).

| Shapes                     | < |  |  |  |
|----------------------------|---|--|--|--|
| Titelblöcke 💌              | م |  |  |  |
| Weitere Shapes             | ► |  |  |  |
| Geräte - Pumpen            |   |  |  |  |
| Geräte - Behälter          |   |  |  |  |
| Instrumente                |   |  |  |  |
| Rohrleitungen              |   |  |  |  |
| Prozessanmerkungen         |   |  |  |  |
| Ventile und Armaturen      |   |  |  |  |
| Titelblöcke                |   |  |  |  |
| Verbinder                  |   |  |  |  |
| Titelblöcke 🔣              | • |  |  |  |
| Abschnittsü Beschreibung   |   |  |  |  |
| Block, Text<br>oben seitl. |   |  |  |  |
| Datei/Dfad Dateiname       |   |  |  |  |

2. Ziehen Sie den Shape "Rahmen" auf das Diagramm.

Ziehen Sie die Shapes "Titel", "Beschreibung", "Datum", "Erstellt von", "Dateiname" und "Zeichenblatt" ins Diagramm.

Beschriften Sie die einzelnen Shapes.

Formatieren Sie den Text, indem Sie den Shape markieren und dann im Kontextmenu **Format – Text** wählen.

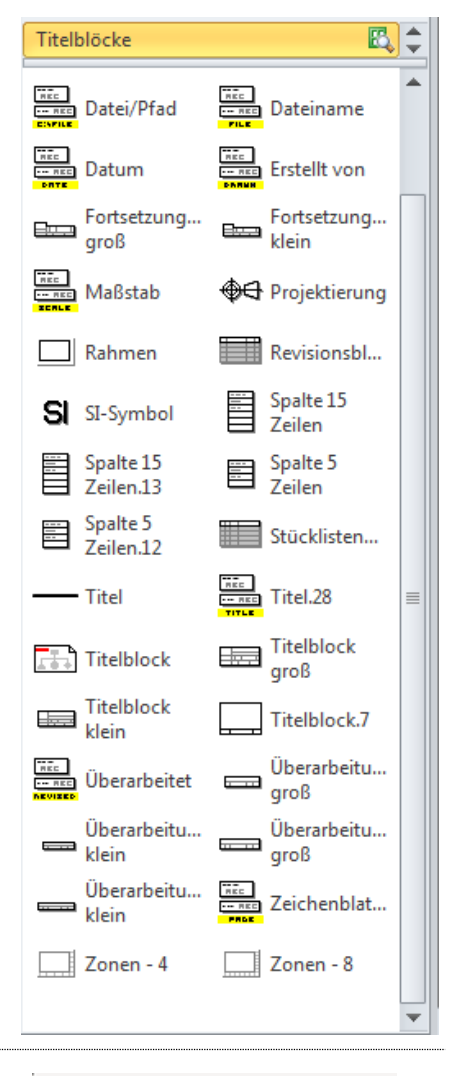

 Ordnen Sie die Shapes an, sodass ein Block ensteht. Verwenden Sie dabei den bereits bekannten Dialog "Shapes ausrichten...".

**Hinweis:** Sie können Breite, Höhe, die X- und Y-Position des Mittelpunktes im Fenster Grössen- und Position auch direkt verändern.

- Karolina ControlKarolina ControlKarolina ControlX207.75 mmY154.0426 mmBreite39 mmHöhe78 mmWinkel0 gradDrehbez PosMitte-Mitte
- 4. Am Schluss könnte der Block wie folgt aussehen.
  Bierbrauanlage
  BESCHREIBUNG
  Projektierung einer Bierbrauanlage im Rahmen der
  Ausbildung
  DATUM
  DATEINAME
  BIER\_LAYER.VSD
  ERSTELLT VON
  RES HOTZ
  1 VON 1

#### 3.3.2 Ein eigenes Shape für Zeichenblattinformationen erstellen

Da auf jedes Dokument ein Informationsblock gehört, lohnt es sich, daraus ein eigenes Shape zu entwickeln.

- Stellen Sie sicher, dass der Entwicklermodus aktiviert ist. Gehen Sie dazu zu Menuband Datei – Optionen – Erweitert. Unter Allgemein muss "Im Entwicklermodus ausführen" aktiviert sein.
- Aligemein

   Im Entwicklermodus ausführen

   tutomatisierungsereignisse aktivieren

   Alle ShapeSheets in einem Fenster öffnen

   Alle Einstellungen in Windows-Registrierung verzeichnen

   Vom Kunden übermittelten Office.com-Inhalt anzeigen
- 6. Markieren Sie Ihren Block "Bierbrauanlage" und kopieren Sie ihn mit [Ctrl]+[C]. Er befindet sich nun im Zwischenspeicher, Sie werden ihn nach einigen weiteren Schritten brauchen.
- Erstellen Sie eine neue Schablone im linken Menu unter Shapes – Weitere Shapes – Neue Schablone. Am unteren Ende im Shape-Fenster erkennen Sie Ihre Schablone (z.B. Schablone1). Sie ist mit einem roten Stern versehen, das heisst, sie kann bearbeitet werden.

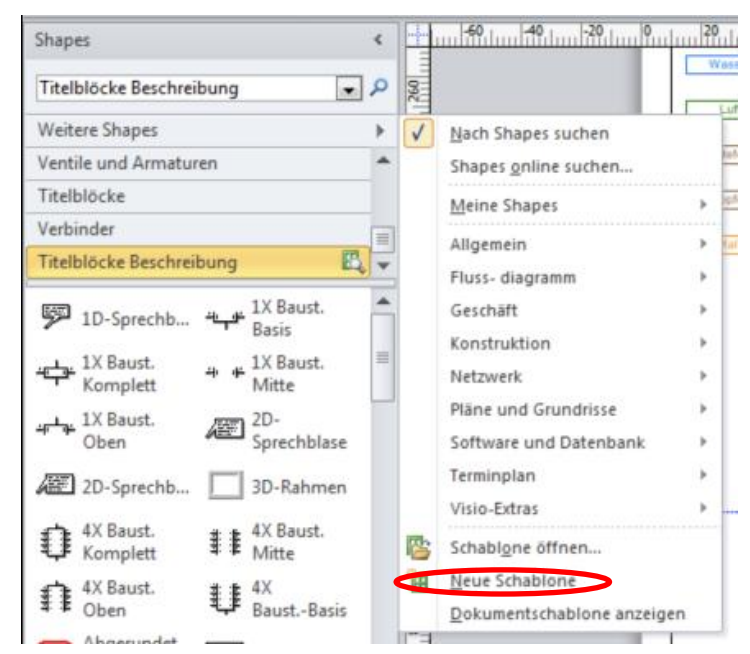

 Klicken Sie mit der rechten Maustaste auf die neue Schablone und speichern Sie sie mit Speichern <u>unter</u> ... mit einem neuen Namen z.B. *Eigene Shapes* ab.

Visio legt darauf in Ihrem Ordner "Eigene Dokumente" (Windows7) einen Ordner **Meine Shapes** und darin eine Schablonen-Datei *Eigene Shapes.vss* an.

**Hinweis:** Im Ordner **Meine Shapes** können Sie beliebig viele zusätzliche Shapes-Sammlungen (Schablonen-Dateien vom Dateityp **.vss)** verwalten. Siehe auch 4.1.3 Fremde Shapes importieren auf Seite 39.

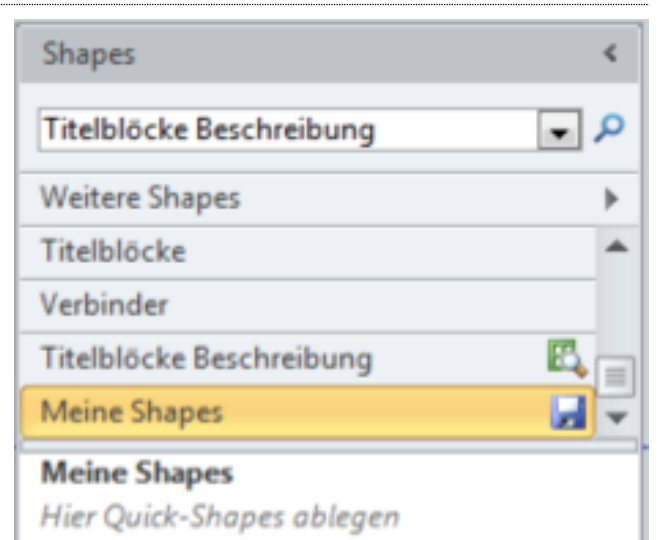

 Gehen Sie mit dem Cursor in den leeren Raum unterhalb des Titels Meine Shapes und erstellen Sie via Kontextmenü ein "Neues Master-Shape..."

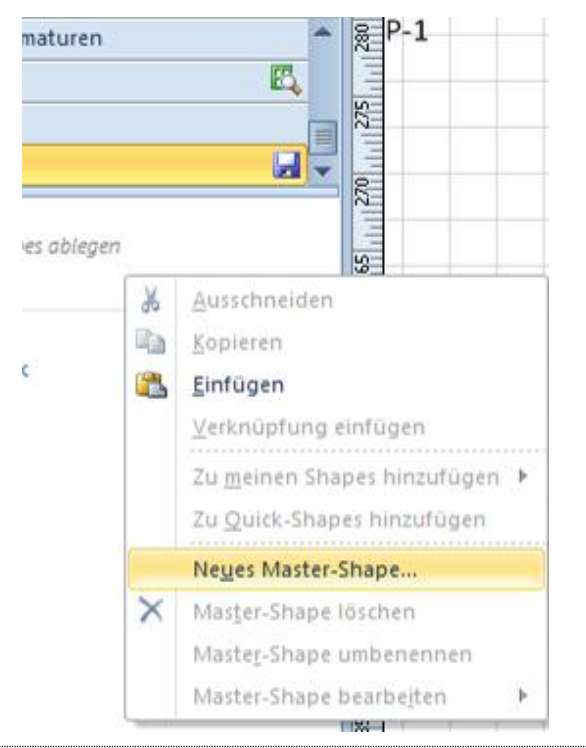

10. Benennen Sie das Shape mit "Titelblock" und drücken Sie OK. Das neue Shape wird zur Schablone hinzugefügt.

| Name:                         | Titelblock                                          |
|-------------------------------|-----------------------------------------------------|
| Ein <u>ga</u> beaufforderu    | ing:                                                |
| Symbolgröße:                  | Normal (32 x 32)                                    |
| Master-Shapename              | en ausrichten: 🔘 Links 💿 Zentriert 🔘 <u>R</u> echts |
| -                             |                                                     |
| Suchen                        |                                                     |
| Schlüss <u>e</u> lwörter:     |                                                     |
| Schlüss <u>e</u> lwörter:     |                                                     |
| Schlüsselwörter:<br>Verhalten |                                                     |

11. Wählen Sie im Kontextmenu des neuen Shapes "Titelblock" zweimal den Eintrag "Master-Shape bearbeiten".

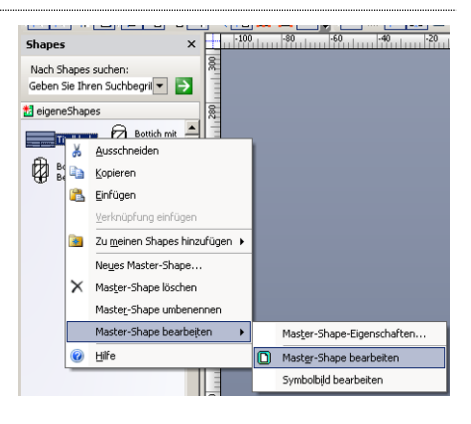

12. Es öffnet sich eine Zeichnungsumgebung.

Fügen Sie den vorher kopierten Titelblock mit "ctrl v" ein.

Das Shape soll ja später in verschiedene Dokumente eingefügt werden, der Titel "Bierbraublock" muss deshalb gelöscht werden. Markieren Sie dazu das Textfeld, tippen Sie ein beliebiges Zeiche löschen Sie dieses umgehend wieder und klicken Sie auf eine Ste ausserhalb des Textfeldes.

Auf die gleiche Art löschen Sie die Beschreibung.

13. Datum, Dokument-Name, Ersteller und Seite sind automatisierte Felder und werden deshalb automatisch aktualisiert.

Allerdings verwendet Visio für das Datum standardmässig das Erstellungsdatum des Dokuments. Interessanter ist aber meist das letzte Änderungsdatum.

Markieren Sie dazu das Datumsfeld und wählen Sie Menuband Einfügen – Feld.

14. Im Fenster Feld wählen Sie aus der Kategorie Datum / Uhrzeit das Datum der letzten Bearbeitung.

| kategorie:                                                                                                    | Feldname:                                                                                                    |             |
|----------------------------------------------------------------------------------------------------|----------------------------------------------------------------------------------------------------|-------------|
| Shape-Daten<br>Datum/Uhrreit<br>Dokumentinfo<br>Zeichenblattinfo<br>Geometrie<br>Objektinfo<br>Benutzerdefinierte Zellen<br>Benutzerdefinierte Zellen<br>Benutzerdefinierte Zellen | Erstelladsum/-zeit     Actuale(c) Dam/Mrzeit     Actuale(c) Dam/Mrzeit     Datum/Mrzeit der letzten Bearbeitung     Datum/Unzeit des Ausdrucks |             |
| Benutzerformel                                                                                                    | -                                                                                                    |             |
|                                                                                                    |                                                                                                    |             |
|                                                                                                    |                                                                                                    |             |
| Beispieldatenformat:                                                                                                    |                                                                                                    |             |
| Beispieldatenformat:<br>06.10.2010                                                                                                    |                                                                                                    | Datenformat |

Beschreibung \$

Datum

28.08.2009

SCHMUCKI

Erstellt von

15. Formatieren Sie Schrift und Textausrichtung in den einzelnen Blockbestandteilen nach Gutdünken.

Richten Sie die Blockbestandteile aufeinander aus: Verwenden Sie die Hilfsmittel im Menuband Start – Position bzw. mit Hilfe des Fensters Grössen- und Position.

16. An Schluss markieren Sie alle Bestandteile und gruppieren Sie via Menuband Start – Anordnen – Gruppieren.

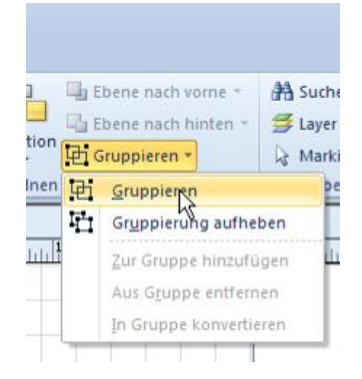

| 34 |
|----|
|----|

| )atum  |                |                   |                   | Da                  |
|--------|----------------|-------------------|-------------------|---------------------|
| 3.09.2 | 009            |                   |                   | В                   |
|        | atum<br>3.09.2 | atum<br>3.09.2009 | atum<br>3.09.2009 | latum<br>23.09.2009 |

Dateina

EIGE

|                                                                                                    | Eddormor                                                                                                    | ×      |
|----------------------------------------------------------------------------------------------------|----------------------------------------------------------------------------------------------------|--------|
| rgonie:<br>hrm Altrzat<br>cumentinfo<br>chenblattinfo<br>smetrie<br>gkinfo<br>nutzer definierte Zellen<br>nutzer definierte Zellen | Ersteldstum/-zeit     Atuele() Desun/Uhrzeit     Atuele() Desun/Uhrzeit ersteldsteining     Desun/Uhrzeit des Ausdrucks     w | *<br>* |
| utzerdefinierte Formel:                                                                                                    |                                                                                                    |        |
| pieldatenformat:                                                                                                    |                                                                                                    |        |
|                                                                                                    |                                                                                                    | -      |

- 17. Schliessen Sie die Zeichnungsumgebung mit dem x rechts oben.

   Die Frage "'Titelblock' aktualisieren" beantworten Sie mit Ja.
- 18. Nun können Sie Ihr formatiertes Shape auf jedem beliebigen neuen Dokument platzieren und dem Dokumentinhalt entsprechend beschriften.

#### 3.3.3 Eigene Shapes für spezielle Behälter

Da jedes Arbeitsgebiet seine eigenen Methoden und Symbole hat, kann es durchaus sein, dass Visio Ihnen die in Ihrem Arbeitsgebiet üblichen Symbole (Shapes) nicht zur Verfügung stellt. In diesem Fall Iohnt es sich oft, eigene Shapes herzustellen. Sinnvollerweise macht man dies im Arbeitsteam (oder solange Sie noch studieren im Klassenverband) und tauscht die Shapes untereinander aus.

Beachten Sie bei den beiden Aufträgen die Hinweise auf den folgenden Seiten.

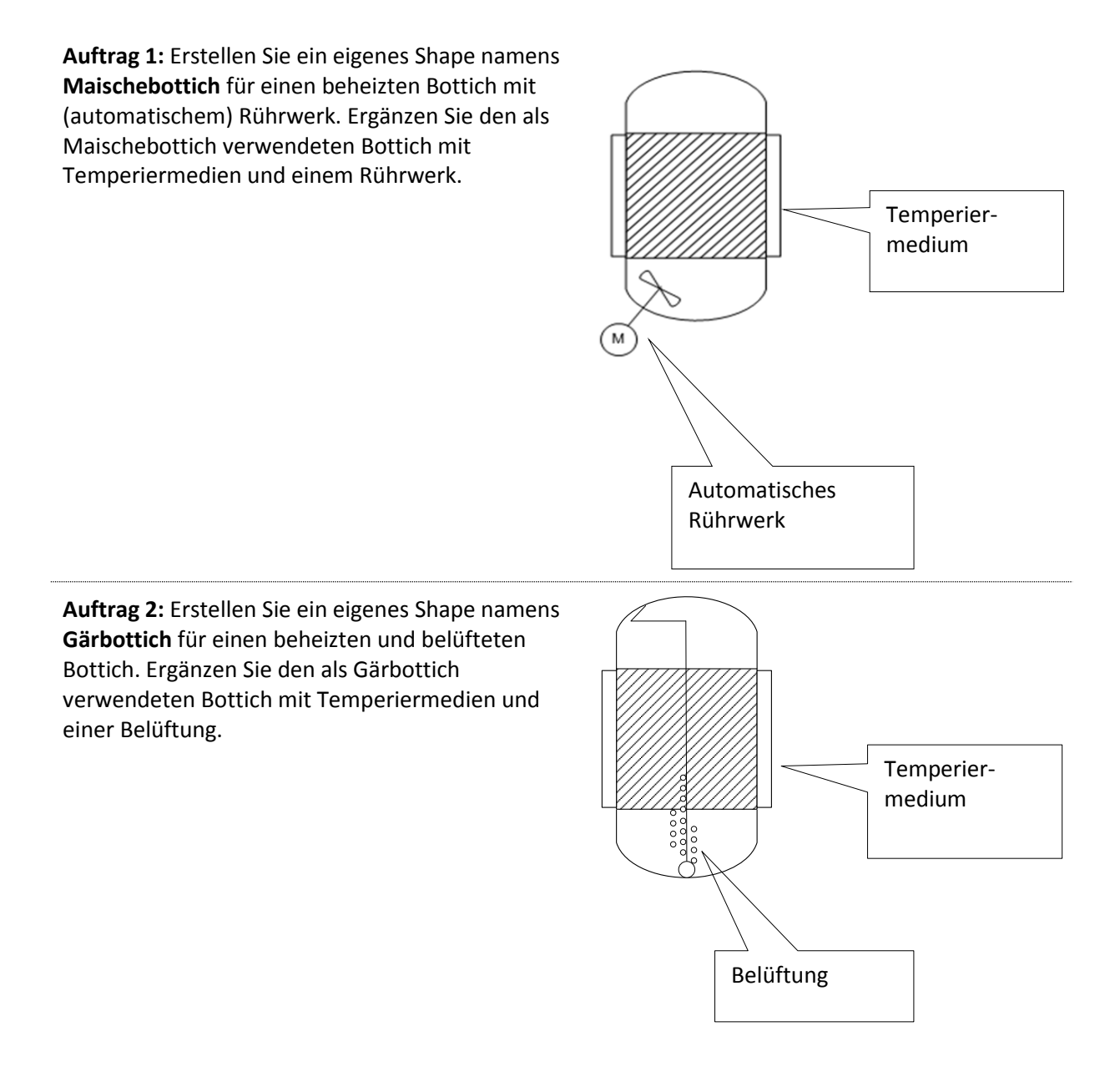

Ersetzen Sie dann in Ihrem Dokument die Shapes Maischebottich und Gärbottich durch Ihre eigenen, neu erstellten Shapes.

19. Gehen Sie vor wie beim Erstellen des Titelblock-Shapes:

- Erstellen Sie ein Master-Shape.
- Bearbeiten Sie das Master-Shape.
- Übernehmen Sie die bestehenden Shapes Bottich, Motor, Rührwerksymbol etc.
- Stellen Sie sicher, dass der Bottich nicht beschriftet ist.
- Zeichnen Sie fehlende Linien und Formen mit den zur Verfügung stehenden Zeichnungswerkzeugen.
- 20. Die Zeichnungssymbolleiste finden Sie im Menuband **Start – Tools.**

Beim Umgang mit den Zeichenwerkzeugen ist folgendes zu beachten:

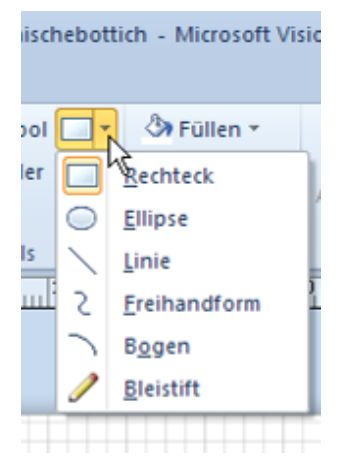

- Wenn Sie ein Icon auswählen, wird der Cursor zu einem Kreuz.
- Sie können Punkte durch Klicken hinzufügen.
- Für eine Linie braucht es einen Anfangs- und Endpunkt.
- Für das Rechteck braucht es zwei diagonal gegenüberliegende Punkte etc.

21. Klicken Sie auf das Icon sobald die Bearbeitung der Formen abgeschlossen ist. Nur so können Sie die neuen Objekte verschieben.

22. Gruppieren Sie am Schluss alle Bestandteile des Shapes und schliessen Sie die Zeichnungsumgebung. Die Frage nach der Aktualisierung beantworten Sie mit Ja.

# 4 Trainingsaufgabe Stockwerkplan

| Lernziele         | Repetition und Training des bisher Gelernten                                                                                                    |
|-------------------|----------------------------------------------------------------------------------------------------|
|                   | Ich kann mit Massstäben und massstabsgetreuen Shapes und<br>Zeichnungen umgehen                                                                                                    |
| Schlüsselbegriffe | Massstab, Vermassung, Nullpunkt, Masseinheit                                                                                                    |
| Auftrag in Kürze  | Ergänzen Sie die gegebenen Wohnungsgrundrisse mit den gewünschten<br>Shapes und Layers. Bearbeiten Sie Shapes nach den Vorgaben. Arbeiten Sie<br>mit Massstab, Objektgrössen und Vermassung. |

Die folgenden Kapitel enthalten in ungeordneter Reihenfolge nützliche Hinweise zur Arbeit mit eigenen und Standard-Shapes, Vermassungen, allgemeiner Arbeitstechnik usw., welche wir Ihnen im Rahmen des Lehrbeispiels "Bierbrauanlage" nicht geben konnten.

## 4.1 Umgang mit Shapes

#### 4.1.1 Shape-Schutz entfernen

- 1. Erstellen Sie eine neue Zeichnung in der Kategorie Pläne und Grundrisse.
- 2. Bei vielen Shapes können gewisse Eigenschaften scheinbar nicht verändert werden.

So lässt sich z.B. beim Inselwandschrank 2 (Schablone Schränke in Pläne und Grundrisse) die Höhe nicht verändern.

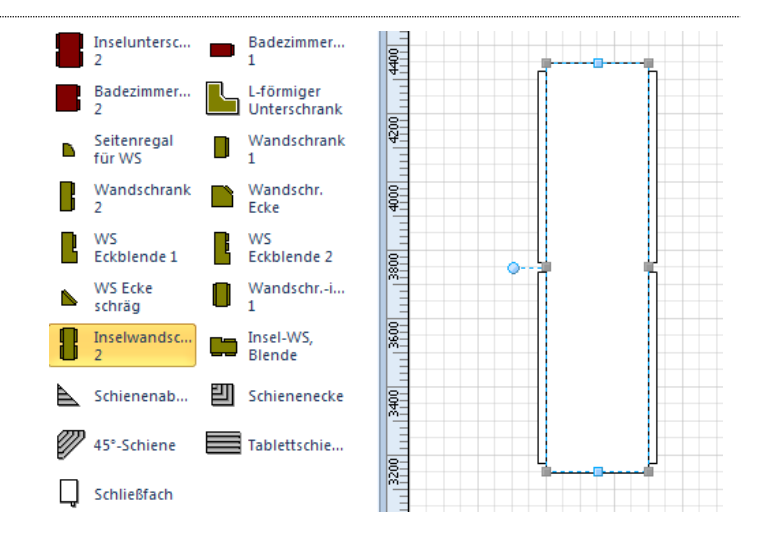

3. Um diesen Schutz des Shapes aufzuheben, müssen sie zuerst unter Menuband Datei -Optionen unter Erweitert im Block Allgemein die Option "Im Entwicklermodus ausführen" aktivieren.

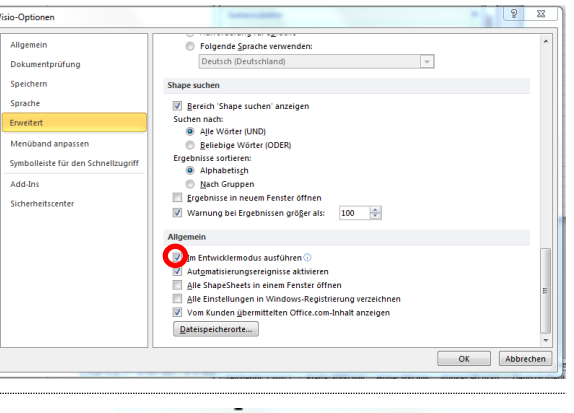

- 4. Wenn Sie nun Änderungen an Shape-Attributen verhindern oder zulassen möchten, markieren Sie das Shape. Klicken Sie im Menuband Entwicklertools in der Gruppe Shape-Design auf Schutz. Aktivieren bzw. deaktivieren Sie die Kontrollkästchen der Shape-Attribute ...
- Ansicht Entwicklertools Plan Rechteck 🔭 Shape-Name Ŧ Verhalten 🚫 Vorgänge 🔻 eet Gruppieren \* 🕼 Schutz Shape-Design
- 5. ... und entfernen Sie darin am einfachsten mit einem Klick auf Ohne – alle Häkchen.

Danach stehen Ihnen alle Eigenschaften des Shapes zum Bearbeiten zur Verfügung.

6. Nun können Sie die Breite des

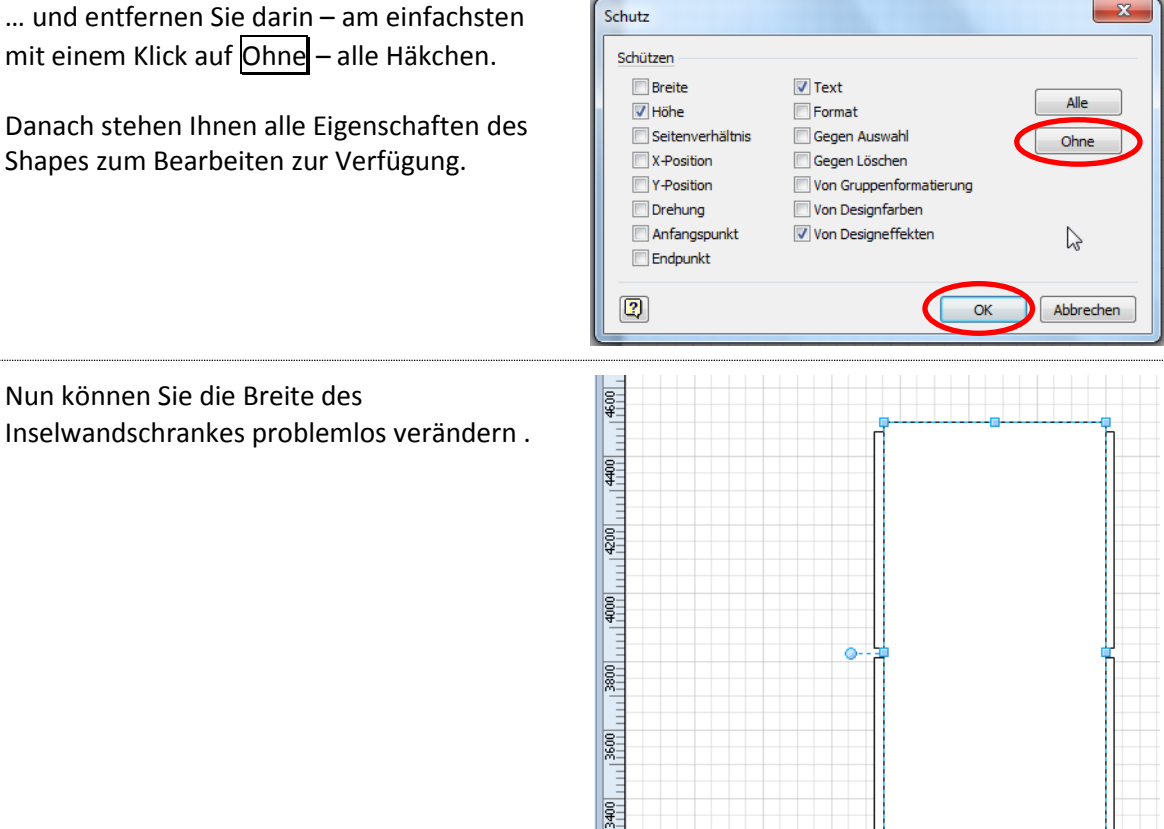

#### 4.1.2 Zoom-Funktion

 Oft ist es nicht ganz einfach, ein Shape an einer Klebestelle (Führungslinie, Geometrie eines anderen Shapes usw.) anzukleben. Meist hilft dann die Zoom-Funktion:

Zielen Sie mit der Maus auf die kritische Stelle, halten Sie die [Ctrl]-Taste gedrückt und schieben Sie das Mausrad nach vorn.

8. Bei starker Vergrösserung sollte es kein Problem mehr sein, knifflige Klebestellen zu befestigen.

Die Vergrösserung des Zeichenblattes einstellen können Sie auch unter Menuband Ansicht – Zoom.

#### 4.1.3 Fremde Shapes importieren

- Sie haben von einem Teamkollegen eine .vss-Datei (Schablonen-Datei) mit selbst erstellten Shapes erhalten und möchten diese weiterverwenden. Kopieren Sie die Datei in den Ordner "Eigene Dokumente" - "Meine Shapes".
- Danach können Sie die Shapes-Sammlung Ihres Kollegen via Shapes –
   Weitere Shapes – Meine Shapes öffnen wie irgendeine andere Shapes-Schablone auch.

Siehe auch Kapitel 3.3.2 Ein eigenes Shape für Zeichenblattinformationen erstellen auf Seite 31.

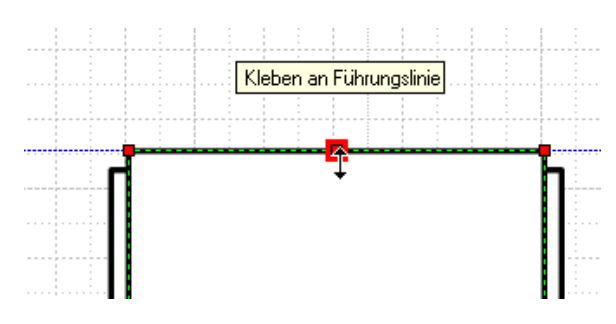

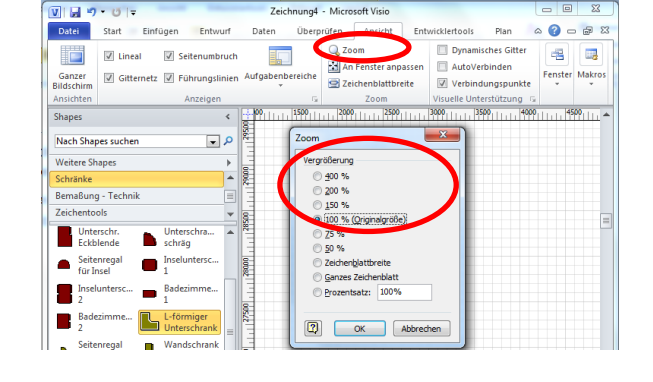

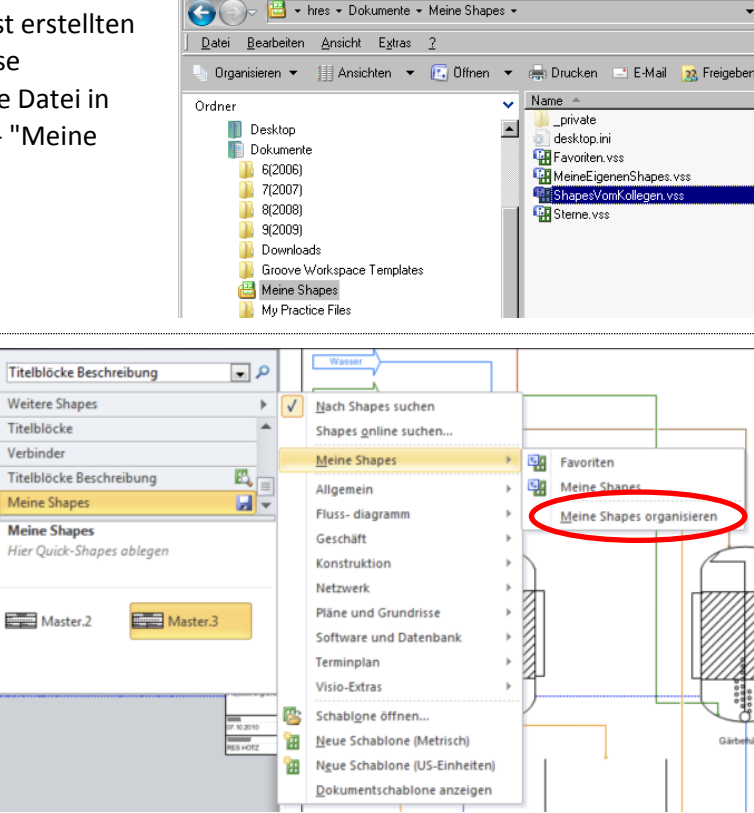

C:\Users\r.hotz\Documents\Meine Sh

Institut für Anaewandte Simulation

11. Eine andere Möglichkeit besteht darin, eine Shapes-Datei \*.vss mit Shapes – Weitere Shapes – Schablone öffnen direkt zu öffnen. Dabei ist es unwichtig, in welchem Ordner die Shape-Datei abgelegt ist. Nach der Verwendung kann die Schablonen-Datei auch wieder gelöscht werden; die daraus verwendeten Shapes bleiben trotzdem auf der Zeichnung unverändert erhalten.

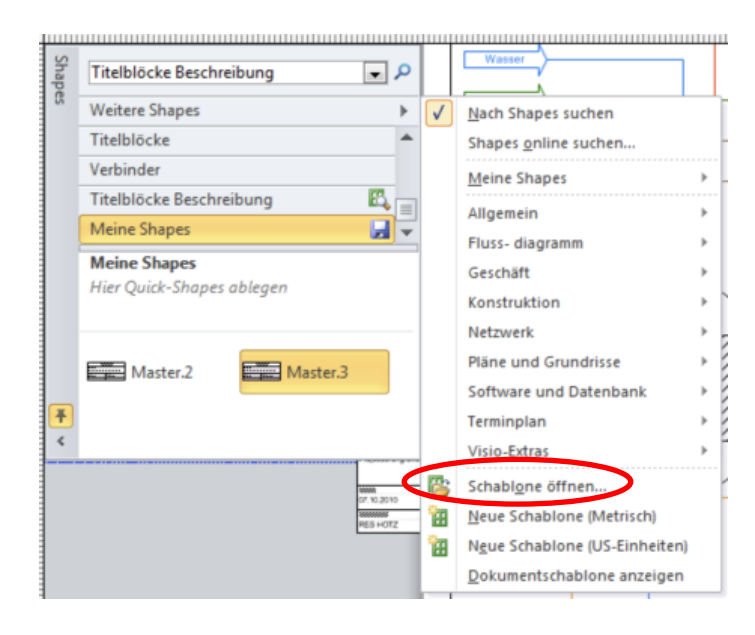

#### 4.2 Bemassungen

#### 4.2.1 Massstab festlegen

12. Bei Plänen ist es wichtig, schon zu Beginn der Arbeit den Planmassstab festzulegen. Dazu öffnen Sie mit Menuband Entwurf

Seite einrichten durch Klick auf das kleine Symbol das Fenster
Seite einrichten und wechseln darin auf die Registerkarte

"Zeichnungsmassstab".

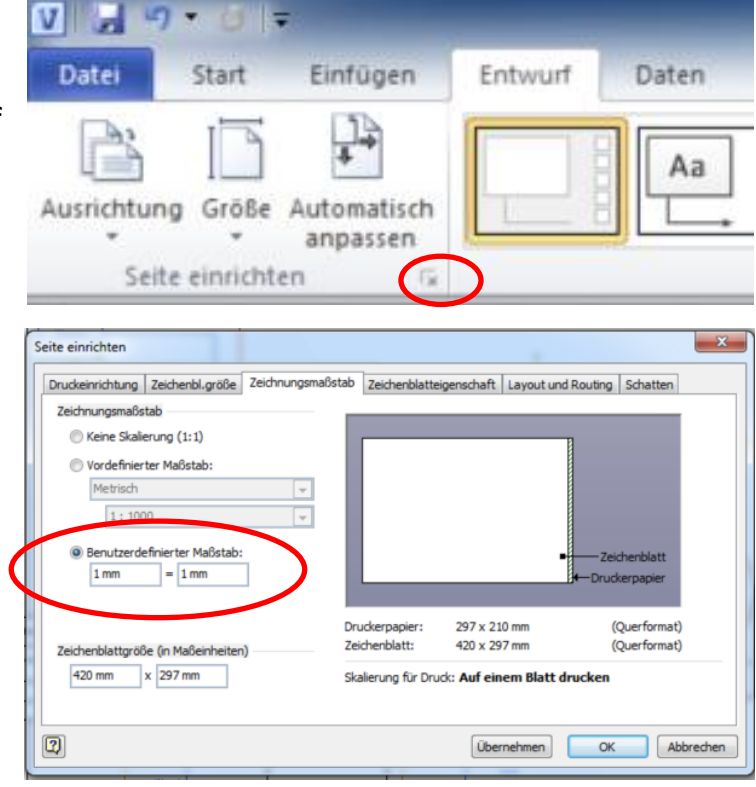

#### 4.2.2 Koordinaten-Nullpunkt verschieben

 Standardmässig ist die untere linke Ecke des Zeichenblattes der Nullpunkt für die beiden Lineale. Das ist aber meist ungeeignet. Typischerweise liegt der Nullpunkt für einen Plan in einer Ecke des dargestellten Objekts.

Der schnelle Weg zum Verschieben des Koordinaten-Nullpunkts geht über das Kreuz in der linken oberen Ecke zwischen den Linealen. Ziehen Sie das Fadenkreuz mit gedrückter [Ctrl]-Taste an den gewünschten Nullpunkt.

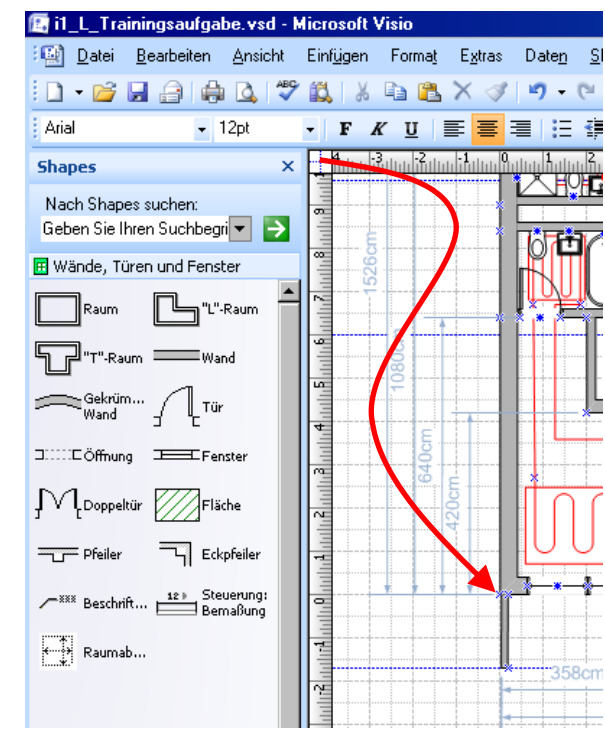

 Um weitere Eigenschaften des Lineal- und Gitter-Nullpunktes festzulegen, öffnen Sie mit Menuband Ansicht – Anzeigen über das ganz kleine Symbol das Fenster Lineal und Gitter.

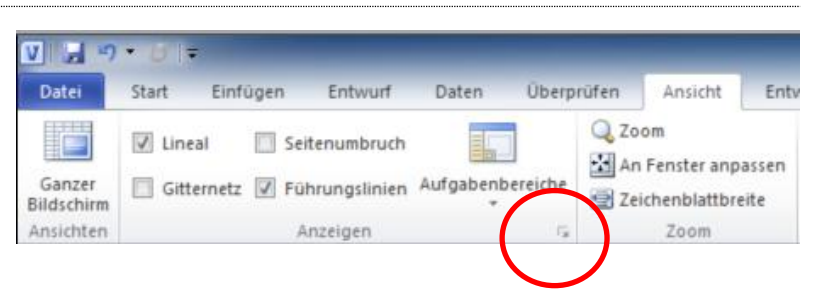

| L&ineal und Gitter | _          | x            |
|--------------------|------------|--------------|
| Lineale            | Horizontal | Vertikal     |
| Einteilung:        | Fein       | Fein 💌       |
| Linealursprung:    | 0 mm       | 0 mm         |
| Gitter             | Horizontal | Vertikal     |
| Gitterabstand:     | Fest 💌     | Fest 💌       |
| Minimaler Abstand: | 3 mm       | 3 mm         |
| Gitterursprung:    | 0 mm       | 0 mm         |
| 2                  |            | OK Abbrechen |

#### 4.2.3 Bemassungslinien

15. Die Shapes zur Bemassung sind zu finden unter **Shapes – Bemassung.** 

Die einfachen und meistverwendeten Shapes "Horizontal aussen", "Horizontal" usw. sind selbsterklärend und einfach im Gebrauch.

Etwas schwieriger sind die beiden Grundlinien-Shapes.

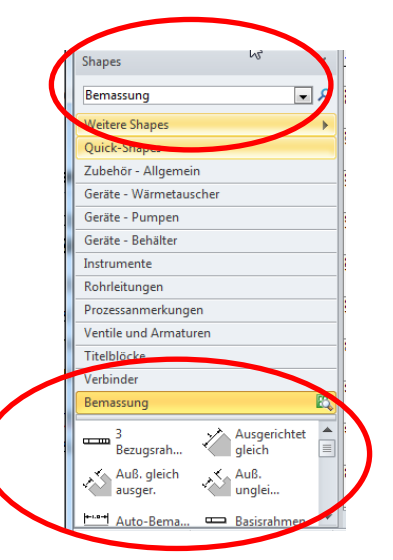

 Nach dem Einfügen des Shapes "Horizontale Grundlinie" liegt dieses verkehrt herum auf dem Plan: Grüne Ankerpunkte unten, aber Masslinie oben.

Um es umzukehren, ziehen Sie die gelbe Raute rechts neben der Masslinie unter die grünen Ankerpunkte.

17. Dann kleben Sie die beiden grünen Ankerpunkte an geeignete Stellen der Gebäudegeometrie. Verwenden Sie zum genauen Positionieren eine starke Vergrösserung des Zeichenblattes (mit [Ctrl]+Mausrad).

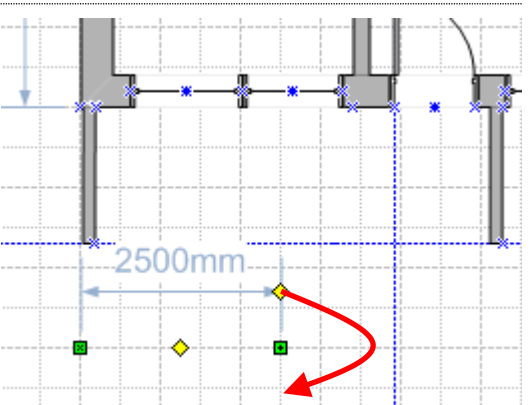

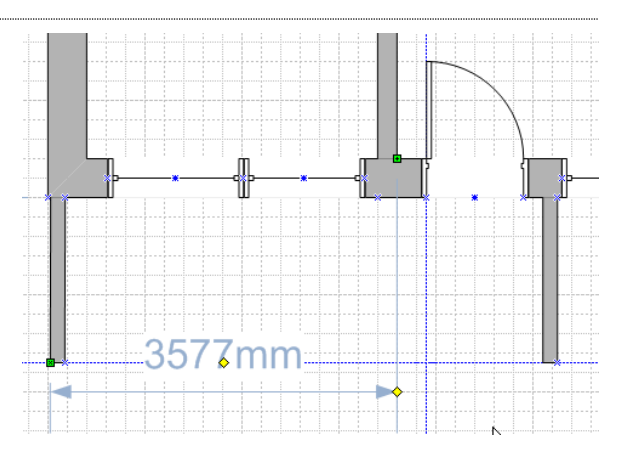

18. Für eine weitere Grundlinie packen Sie die gelbe Raute in der Mitte des Grundlinien-Shapes und ziehen Sie sie weiter nach rechts über die schon bestehende erste kurze Grundlinie hinaus.

**Hinweis:** Es können nur immer längere Grundlinien hinzugefügt werden! Es ist deshalb wichtig, dass Sie mit der kürzesten beginnen und vorausschauend arbeiten.

Auf diese Weise können Sie bis zu vier Grundlinien untereinander darstellen.

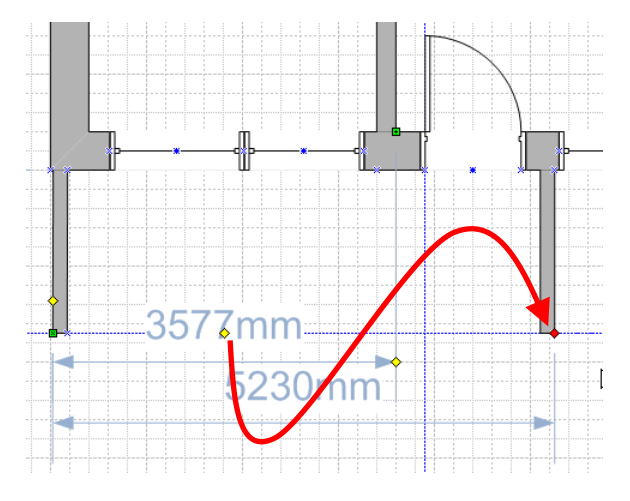